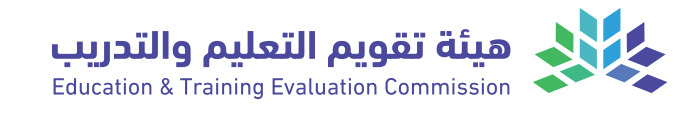

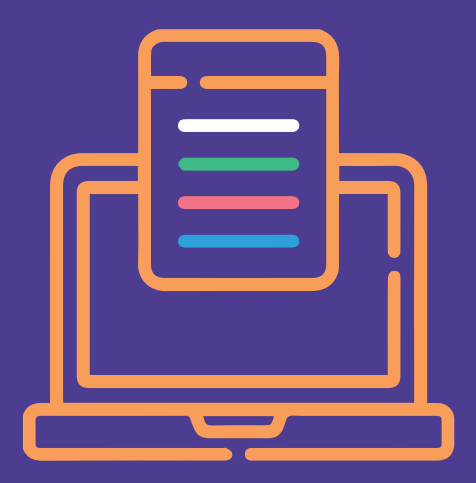

# دليل الخدمات الإلكترونية لاختبــارات مركز قيــاس

الإصدار الأول 2022

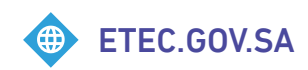

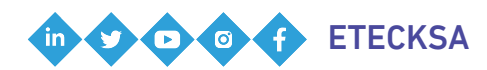

Ţ

دليل الخدمات الإلكترونية لاختبــارات مركز قيـــاس

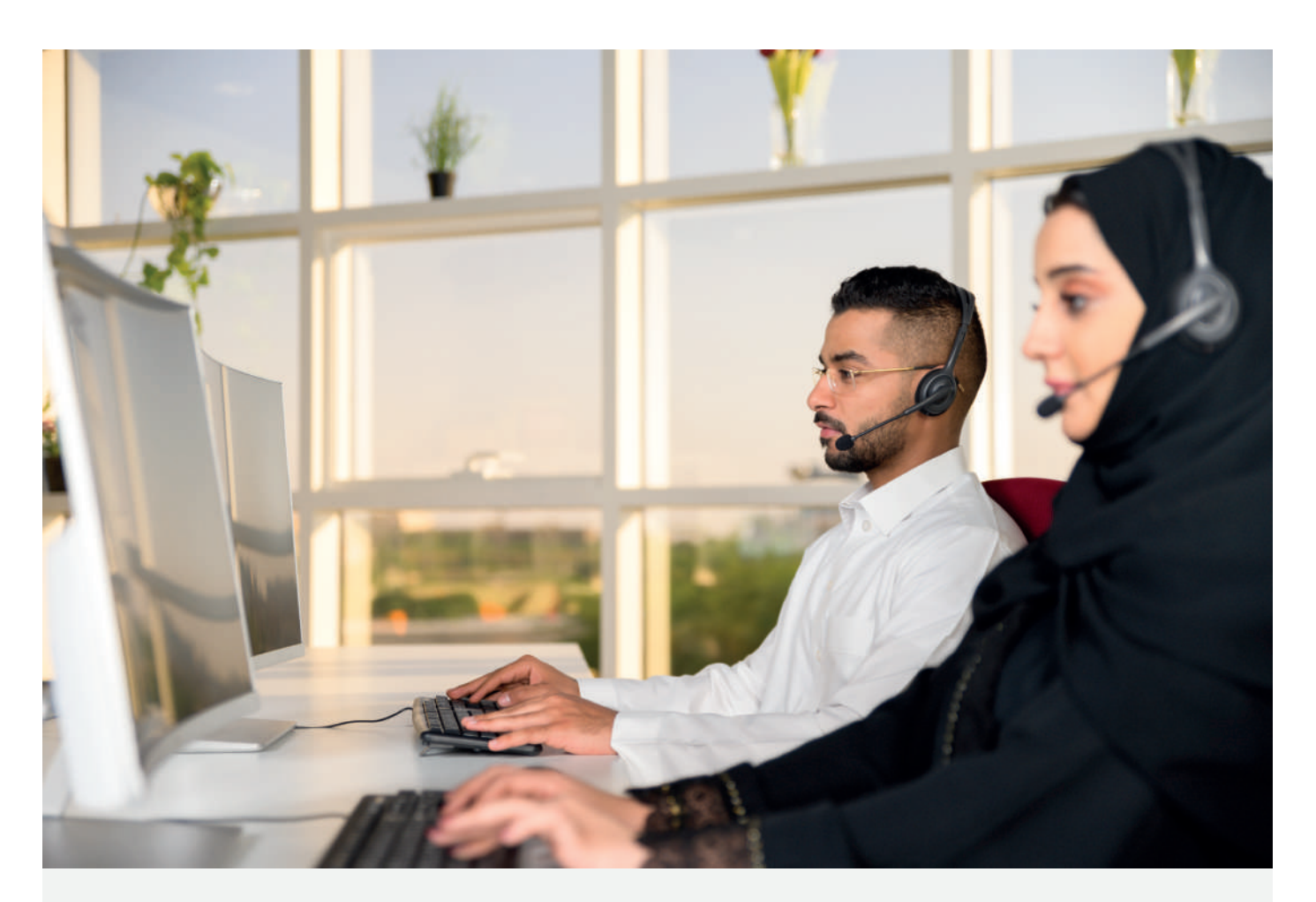

# مرحبا بكم

# في دليل الخدمات الإلكترونية لاختبارات مركز قياس

تقـدم هيئـة تقويـم التعليـم والتدريب دليل الخدمات الإلكترونيـة لاختبـارات مركز قياس، إيماناً منها بتعزيز فاعلية الخدمات وتلبية متطلبات المستفيدين وتسهيل استخدام أنظمة الهيئة.

#### دليل الخدمات الإلكترونية لاختبارات مركز قياس

انقر على الخدمة للوصول السريــع

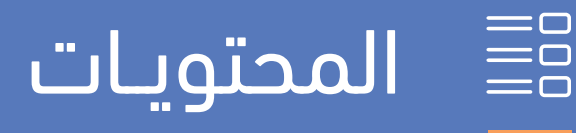

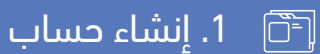

💻 2. التسجيل في الاختبار

المخصية] 3. تعديل البيانات الشخصية

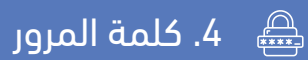

- 5. المقابل المالي
  - ے النتائج 👫
- د المقترحات والشكاوي

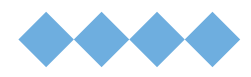

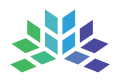

# 🖻 ] إنشاء حساب

- 1.1 🗯 انشاء حساب للسعودي أو المقيم أو الزائر في جواز مستقل
- 🗐 🛛 1.2 إنشاء حساب لأصحاب معاملات التجنيس (غير محددي الجنسية)
  - 🐼 انشاء حساب خارج السعودية

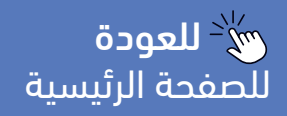

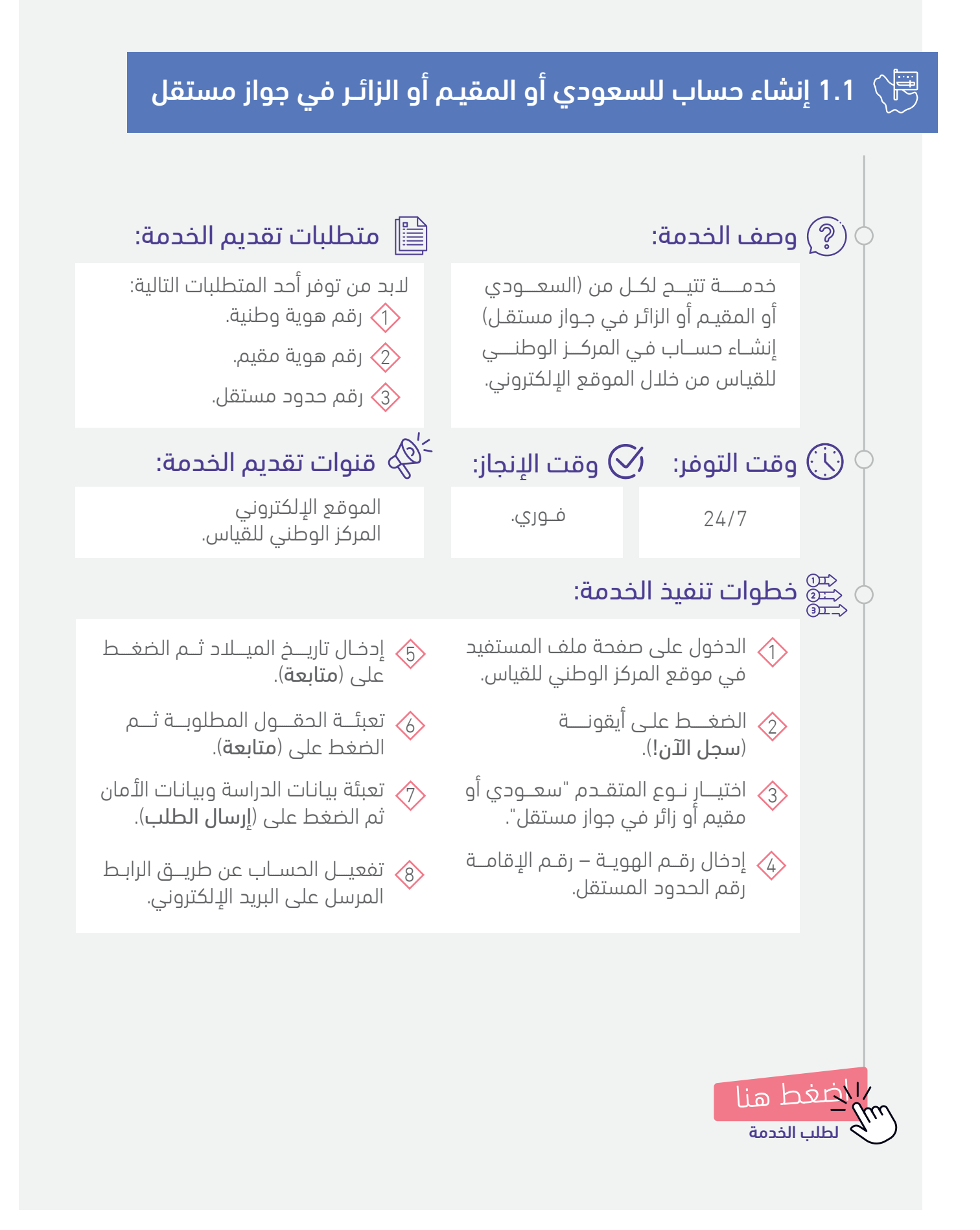

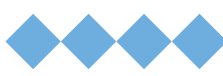

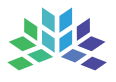

#### 💻 1.2 إنشاء حساب لأصحاب معاملات التجنيس (غير محددي الجنسية)

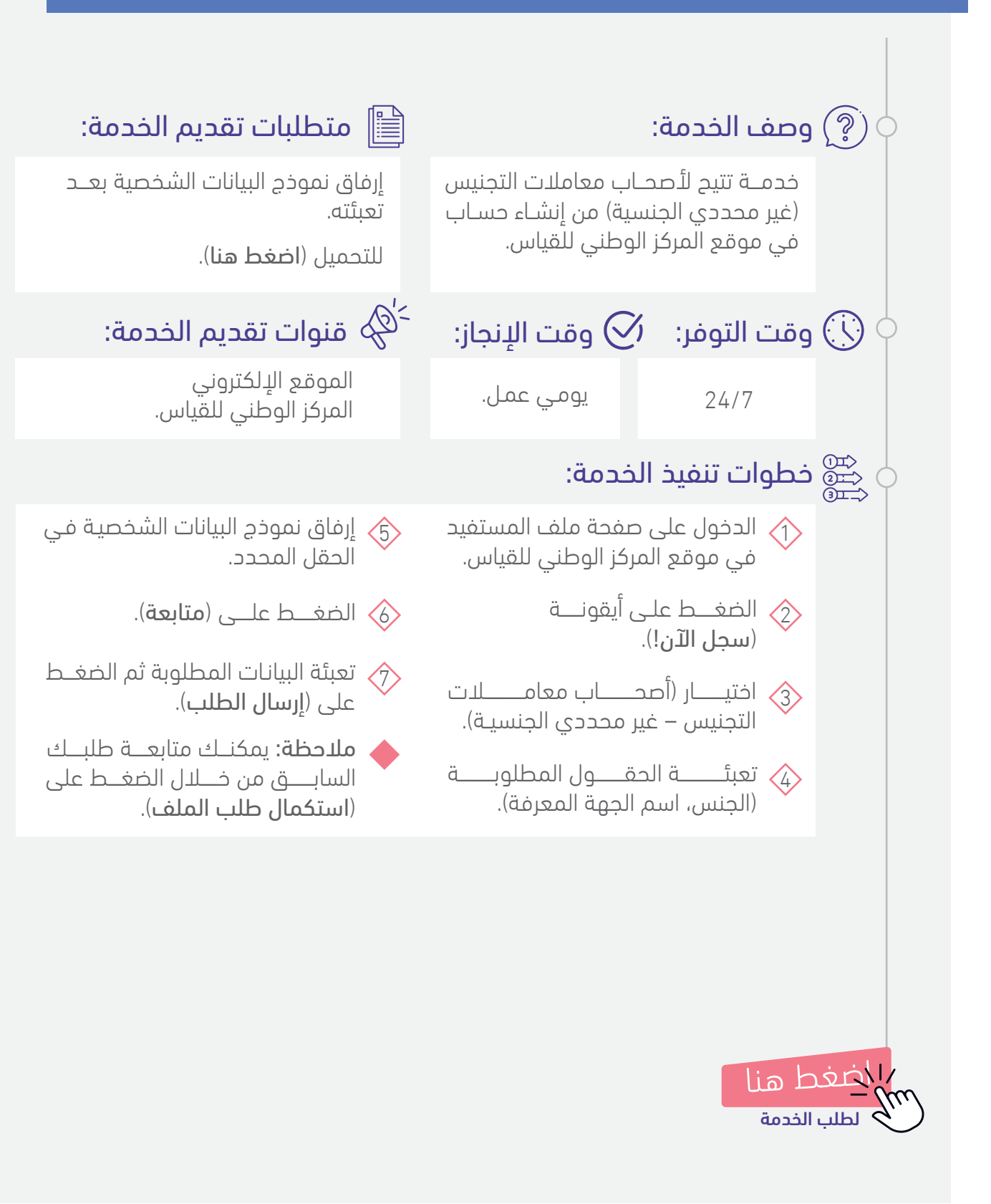

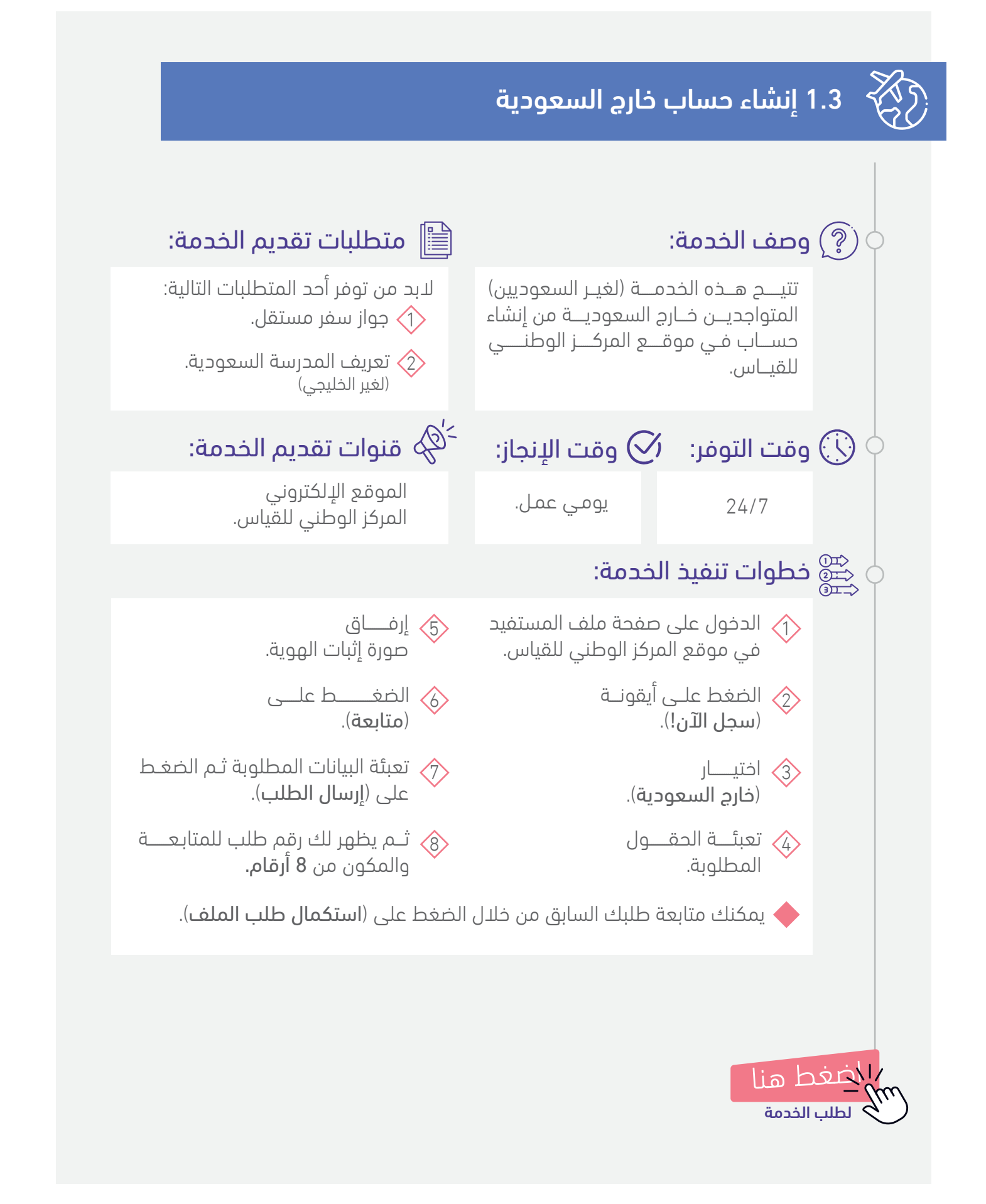

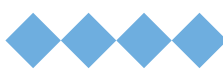

# 💻 2 التسجيل في الاختبار

- 📃 🛛 2.1 التسجيل في الاختبار الرقمي
- 👰 🛛 2.2 تعديل موعد الاختبار الرقمي
  - 🔬 2.3 حذف الاختبار الرقمي
- 🛃 🛛 2.4 التسجيل في الاختبار الورقي
- 🕄 🛛 2.5 تعديل موعد الاختبار الورقي
  - 🗵 🛛 2.6 حذف الاختبار الورقى
- 🗇 2.7 الاستعلام عن الاختبارات المسجلة والمتاحة والسابقة والملغاة
  - 🛽 الغاء فترة الانتظار لدخول ملف المستفيد 🛛
    - ي 2.9  $\mathcal{C}_{\Theta}$  رفع الحظر عن ملف المستفيد  $\mathcal{C}_{\Theta}$
  - 🛆 2.10 مسح محاولات الدخول لملف المستفيد
    - العمر القدرة على التسجيل بسبب العمر 2.11
      - 2.12 متح التسجيل لمنسوبي الهيئة 🖉
- - دوي الإعاقة 2.14 🖏

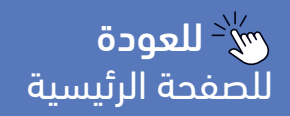

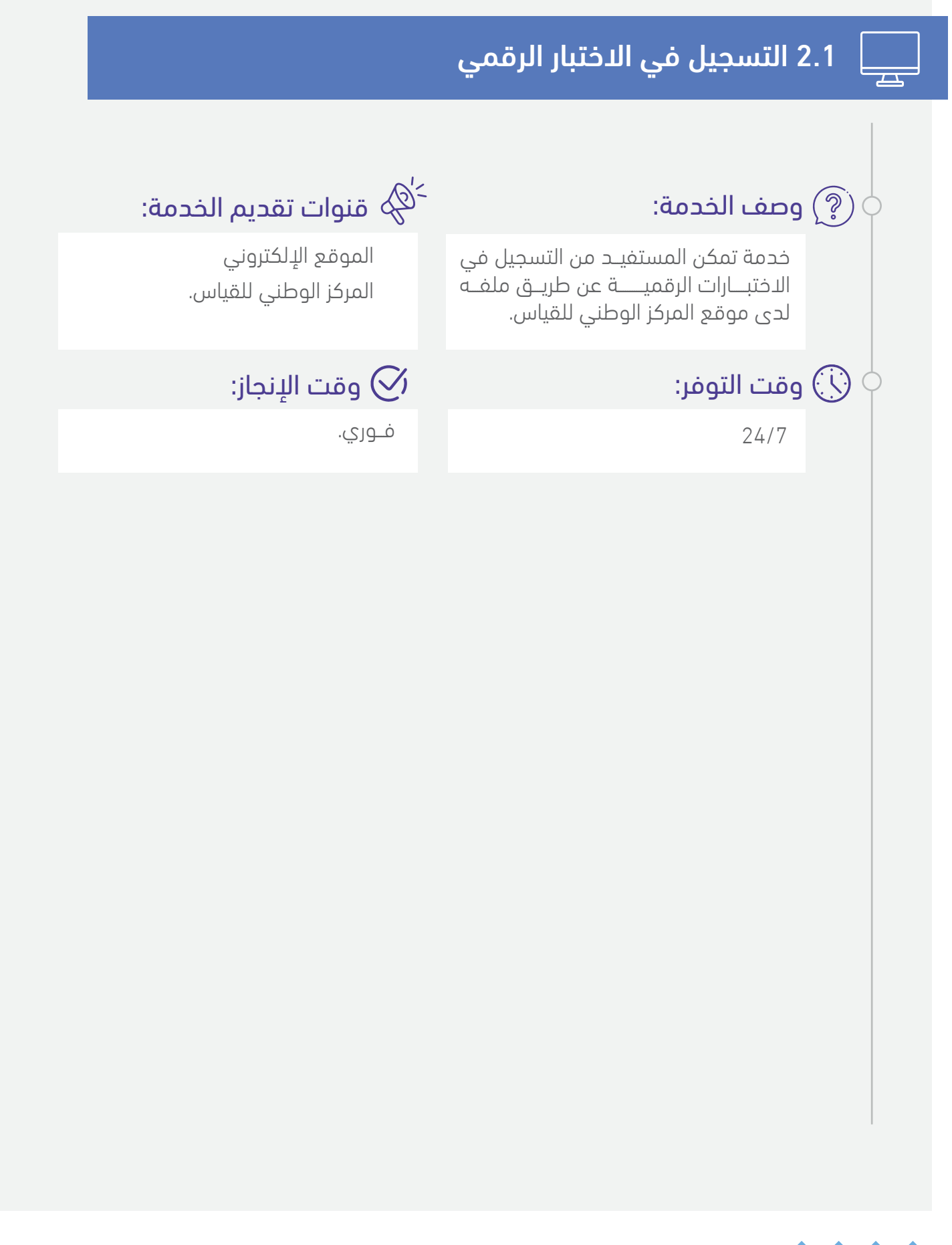

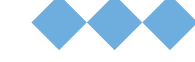

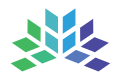

## 2.1 التسجيل في الاختبار الرقمي

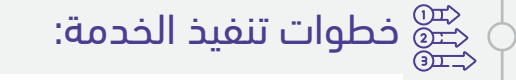

- لدخول على صفحة ملف المستفيد في موقع المركز الوطني للقياس.
- إدفـــال رقــم السجــــل المدنـــي وكلمــة المــرور ثــم الضغــط على (تسجيل الدفول).
- اختيـــار (الاختبــارات المتاحـــة للتسجيـــل).
- الضغط على (تسجيل) أسفل الاختبــار الذي يرغب المستفيد التسجيل به.
- قــراءة "ملاحظــات قبــل التسجيــل" ثم الضغط على (متابعة).
- قراءة " إقرار وتعهد الشروط والأحكام الخاصة بالاختبارات" والموافقة عليـها عن طريـــق اختيــــار (**أوافــــق علـى** التعليمات) ثم الضغط على (التالي).

- قــراءة "سياســات المـركــز الوطنـي للقياس" والموافقة عليها عن طريق اختيـــار (**أوافق على التعليمات**) ثم الضغط على (**التالى**).
- تحديد مركز الاختبار من قائمة "**مركز** الاختبار" ثم الضغط على (التالي).
- م تحديـــد تاريــــخ ووقـــت الاختبـــار ثم الضغط على (**التالى**).
- التأكد من موعــد ومكــان الاختبـــار وبيانات الاتصال ثم الضغط على (التالي).
- لتأكد من حجــز الموعد ثم الضغــط على (**حجز الموعد**).
- الاطـــــلاع على ملخــص الحجـــز والضغط على (**المتابعة إلى الدفع**).

في حال لم تتمكن من تنفيذ الخدمة، اتبع الخطوات التالية:

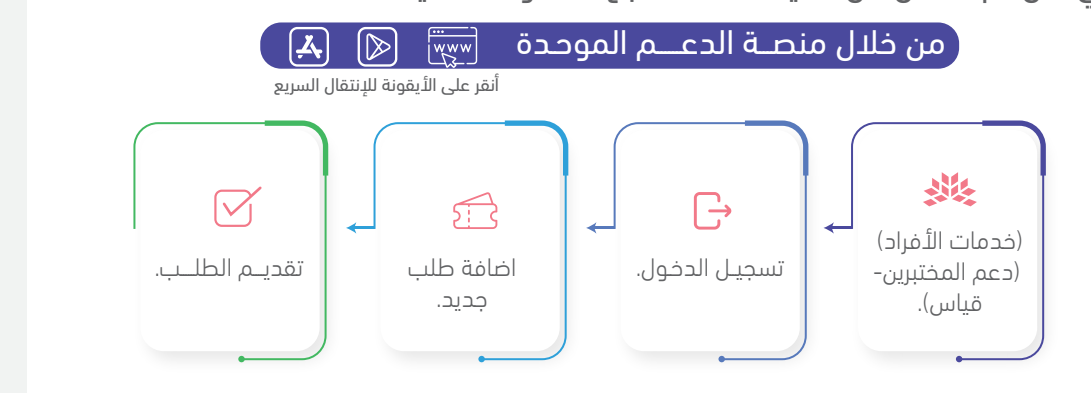

lia bغمر

لطلب الخدمة

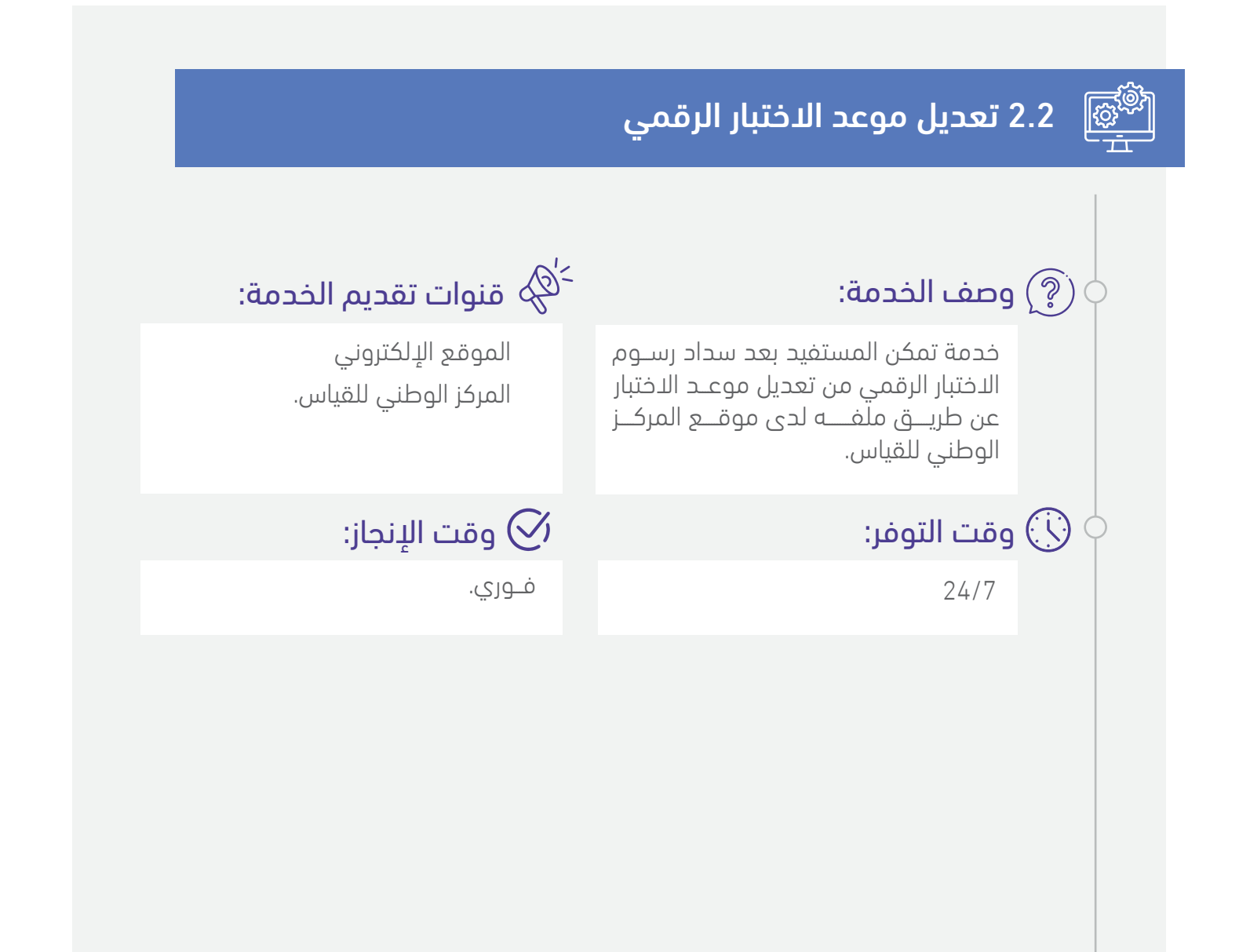

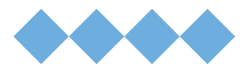

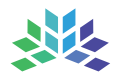

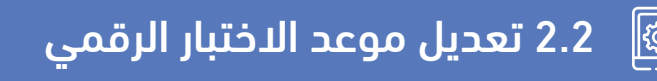

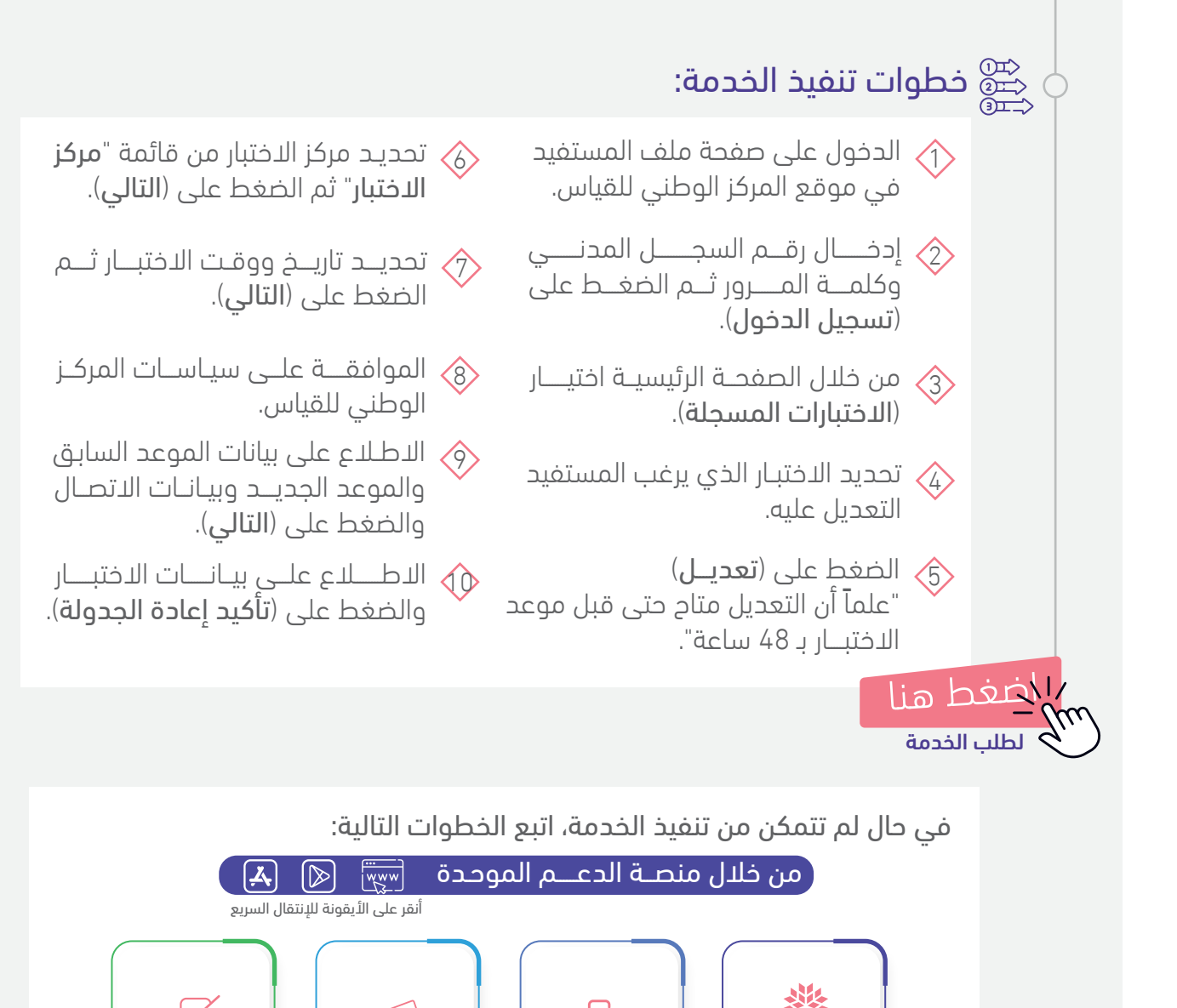

 $\left[ \rightarrow \right]$ 

تسجيـل الدخول.

(خدمات الأفراد)

(دعم المختبرين-

قياس).

 $\square$ 

تقديـم الطلــب.

5

اضافة طلب

جديد.

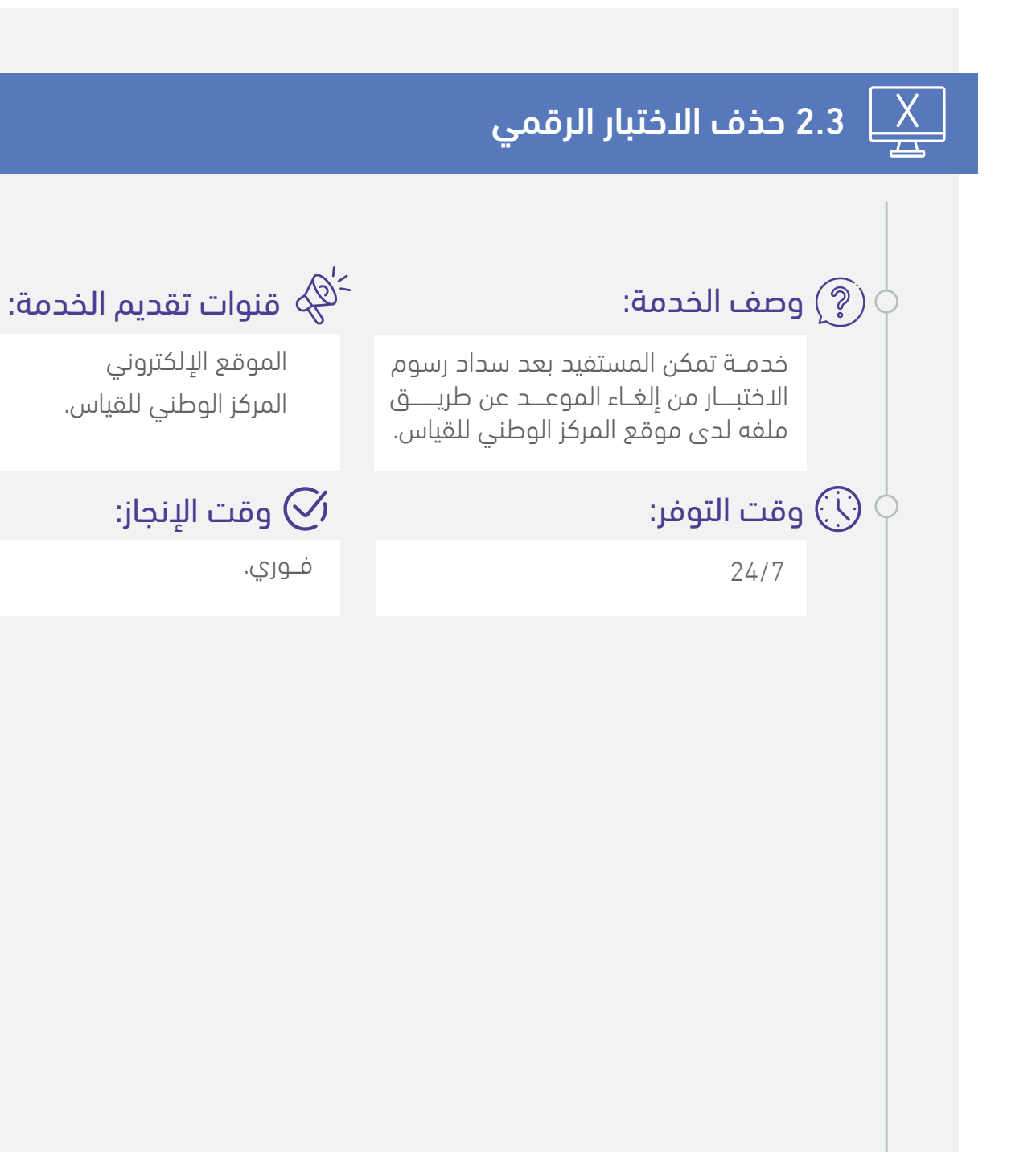

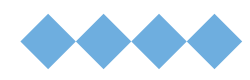

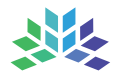

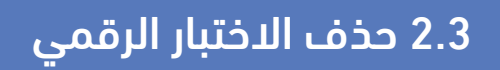

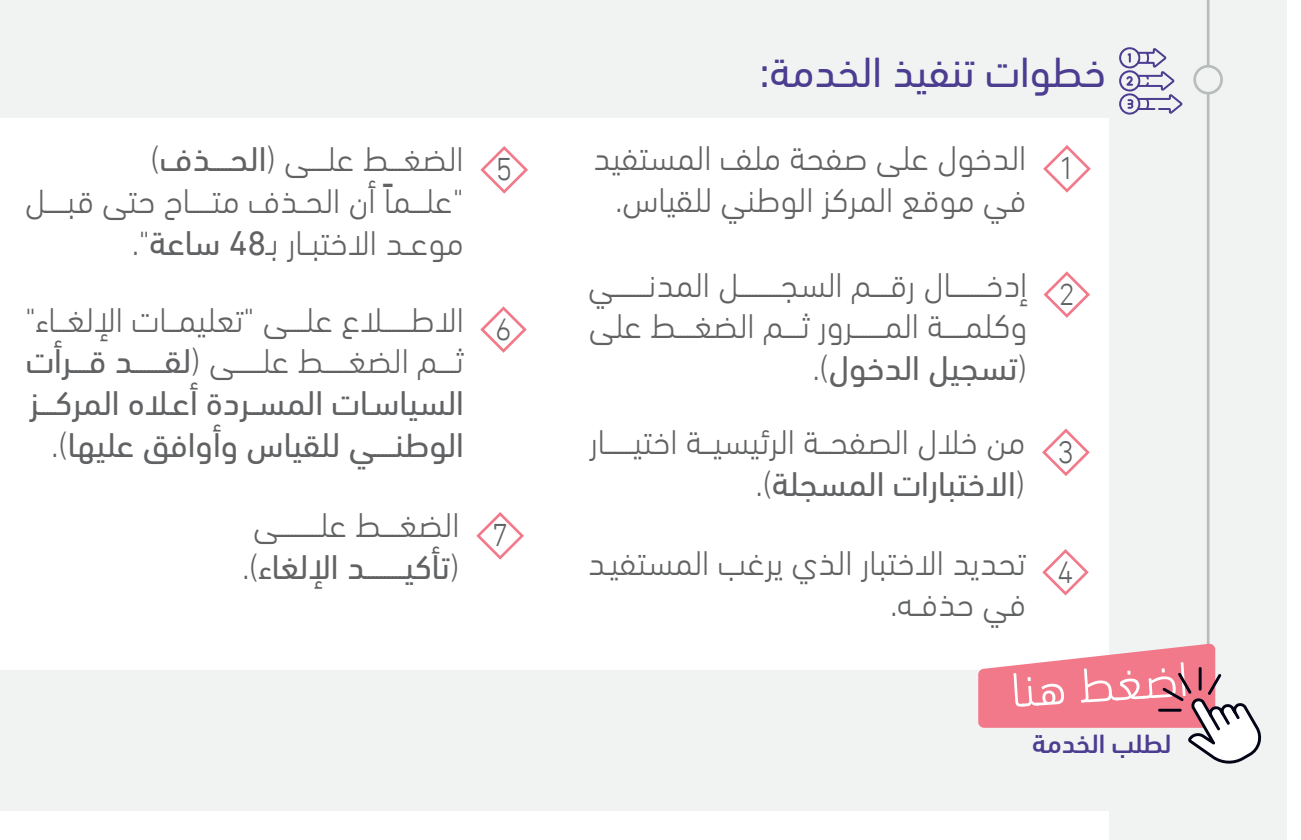

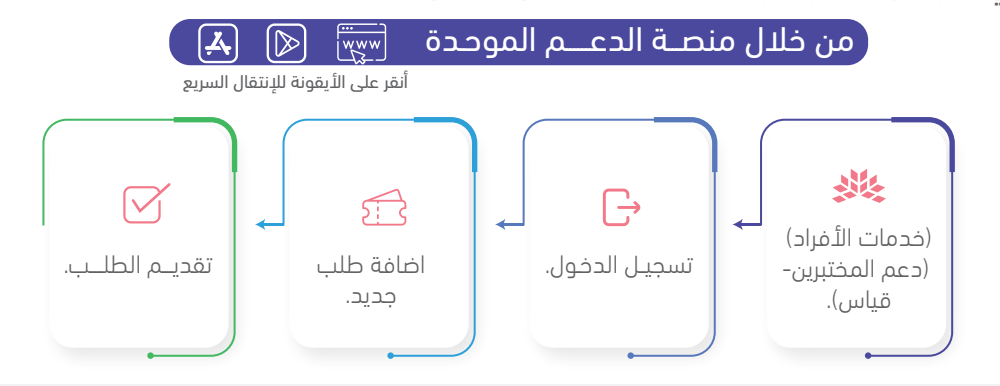

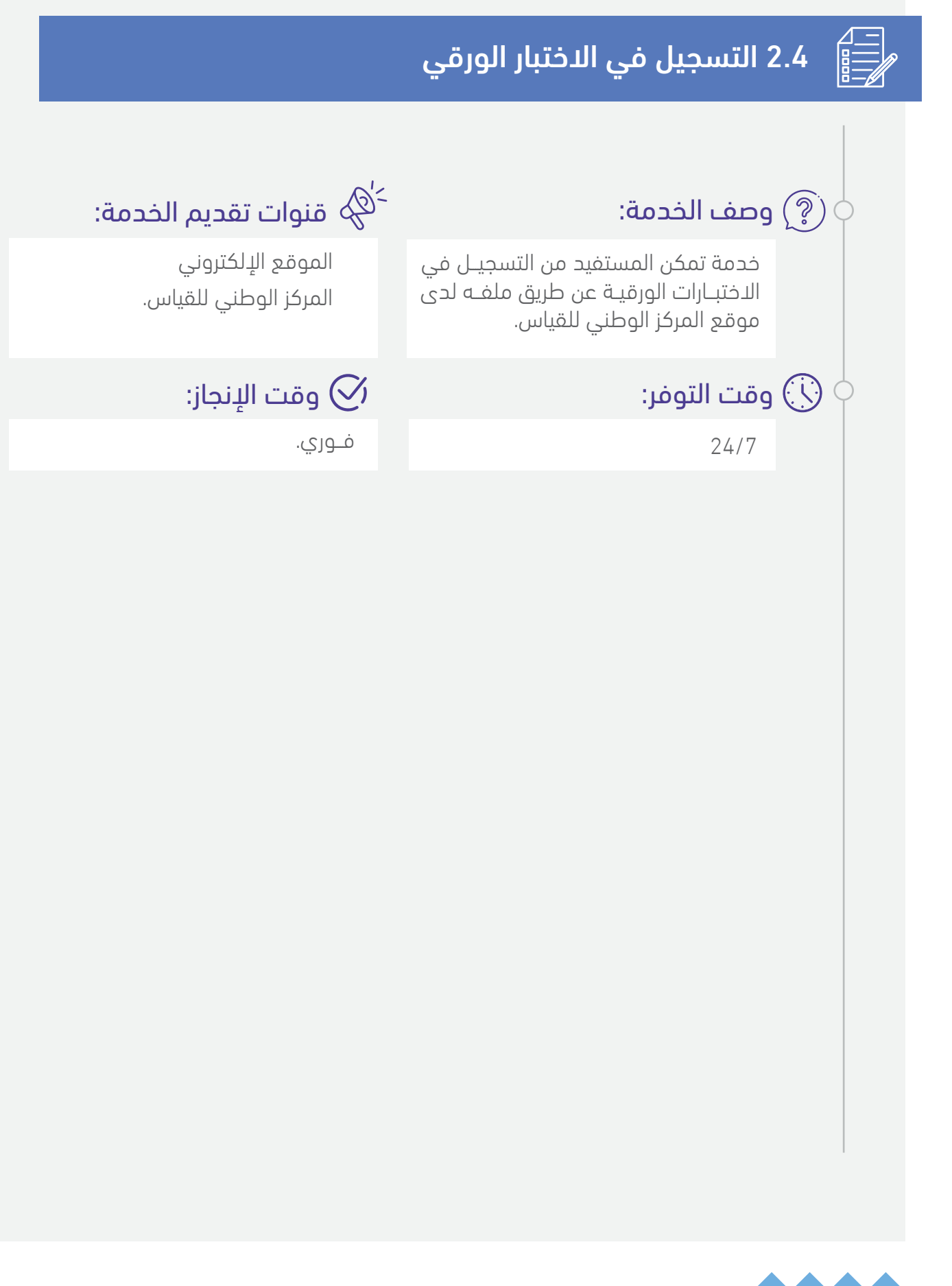

16

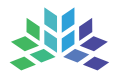

## 2.4 التسجيل في الاختبار الورقي

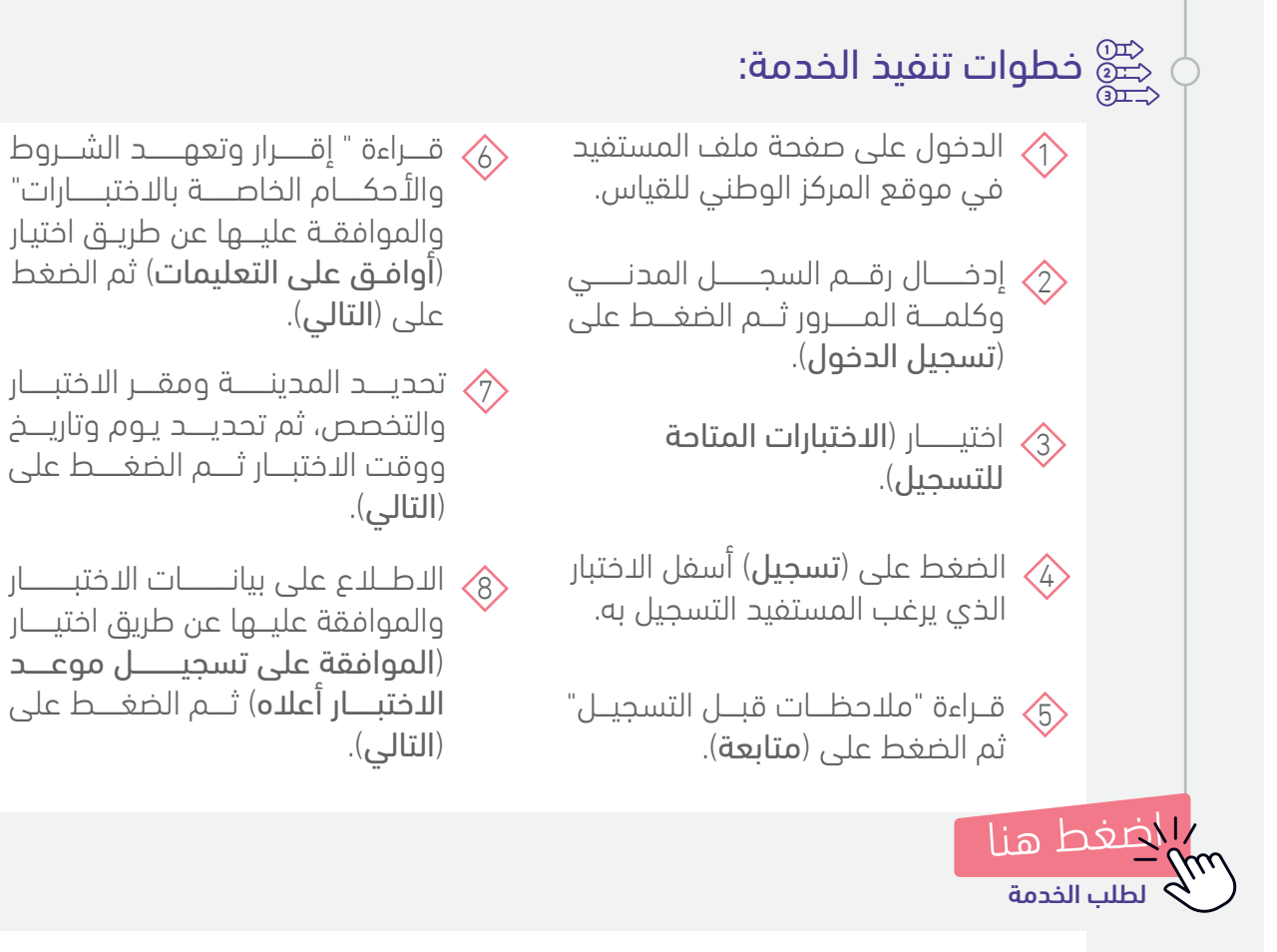

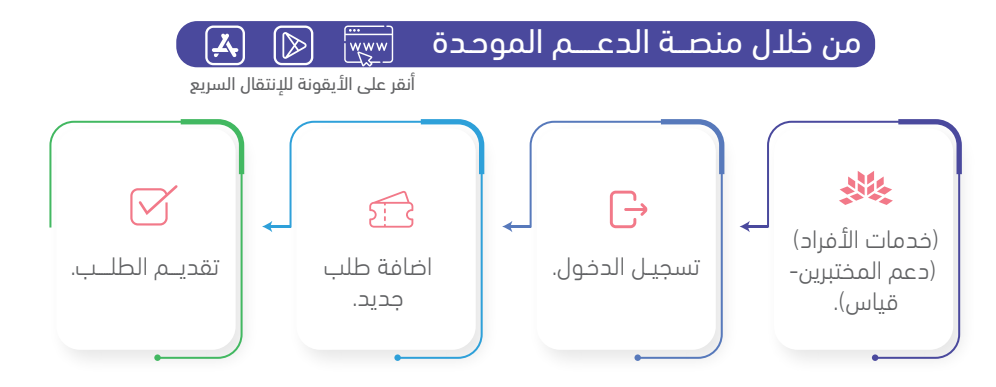

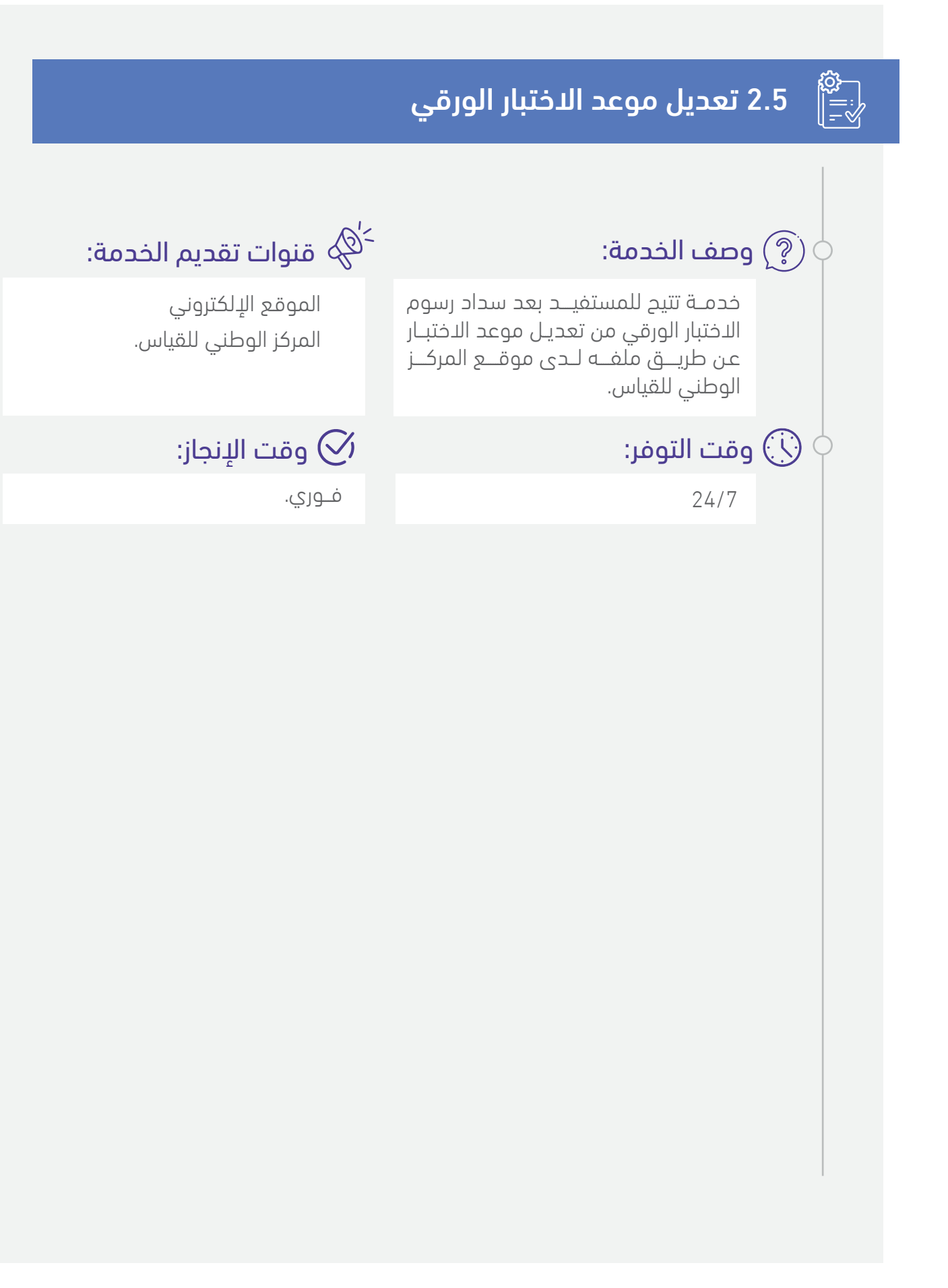

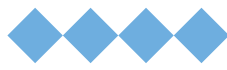

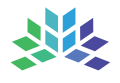

### 2.5 تعديل موعد الاختبار الورقي

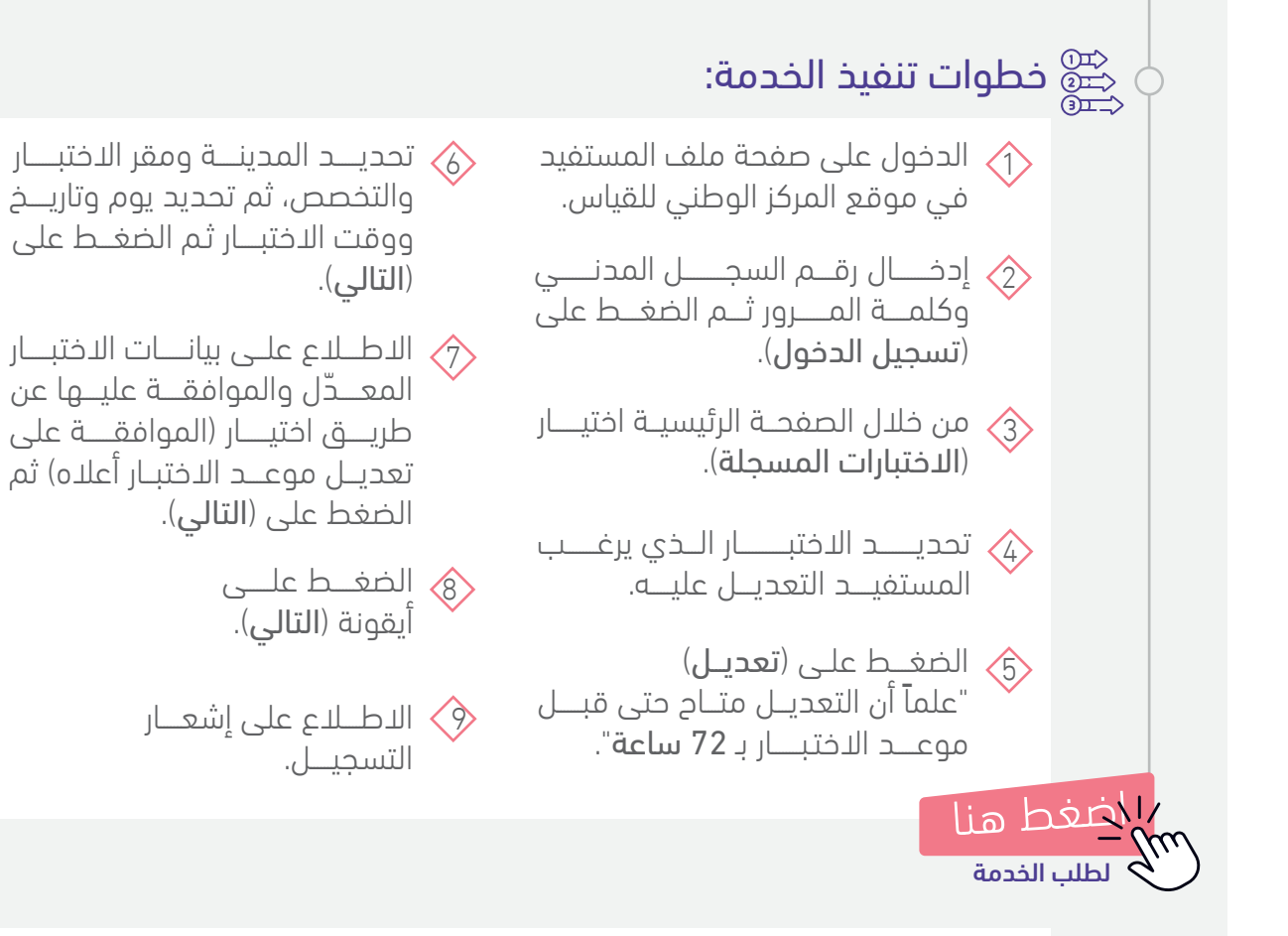

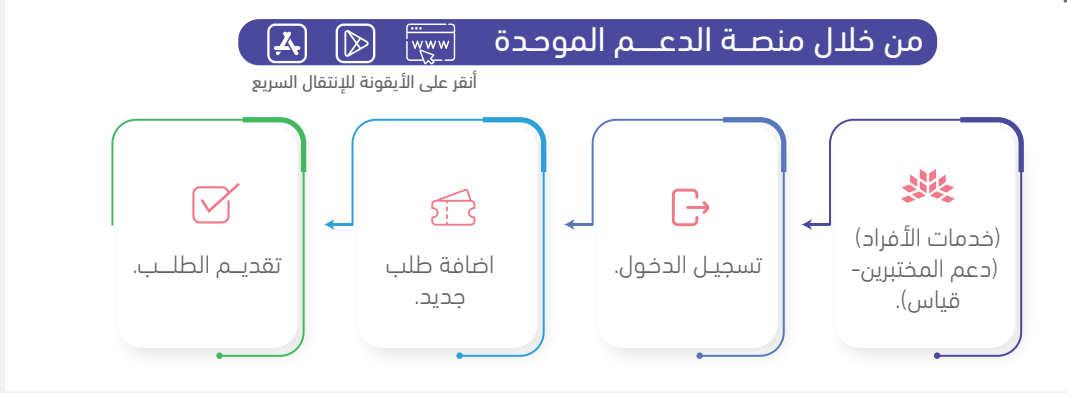

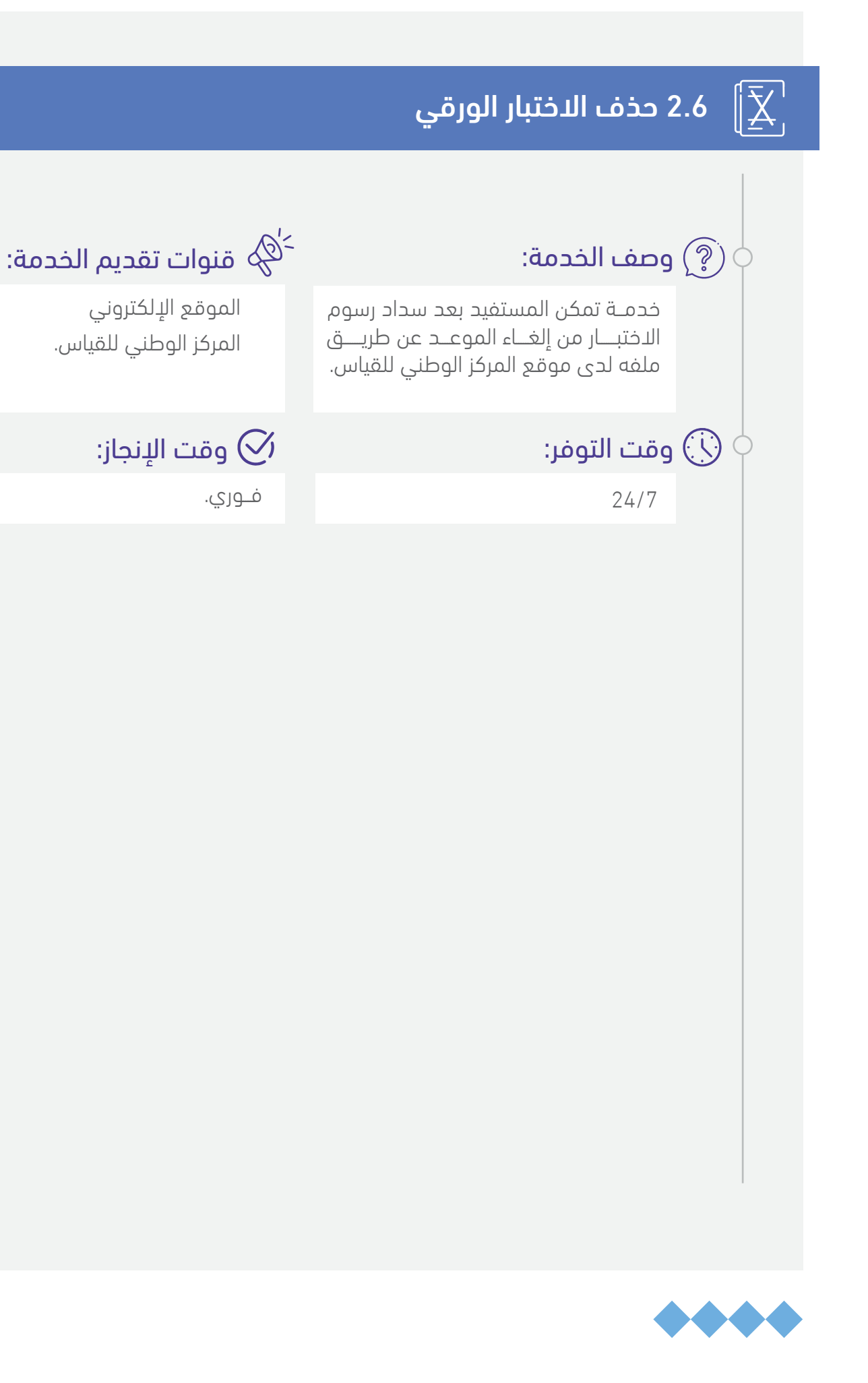

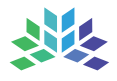

## 2.6 حذف الاختبار الورقي

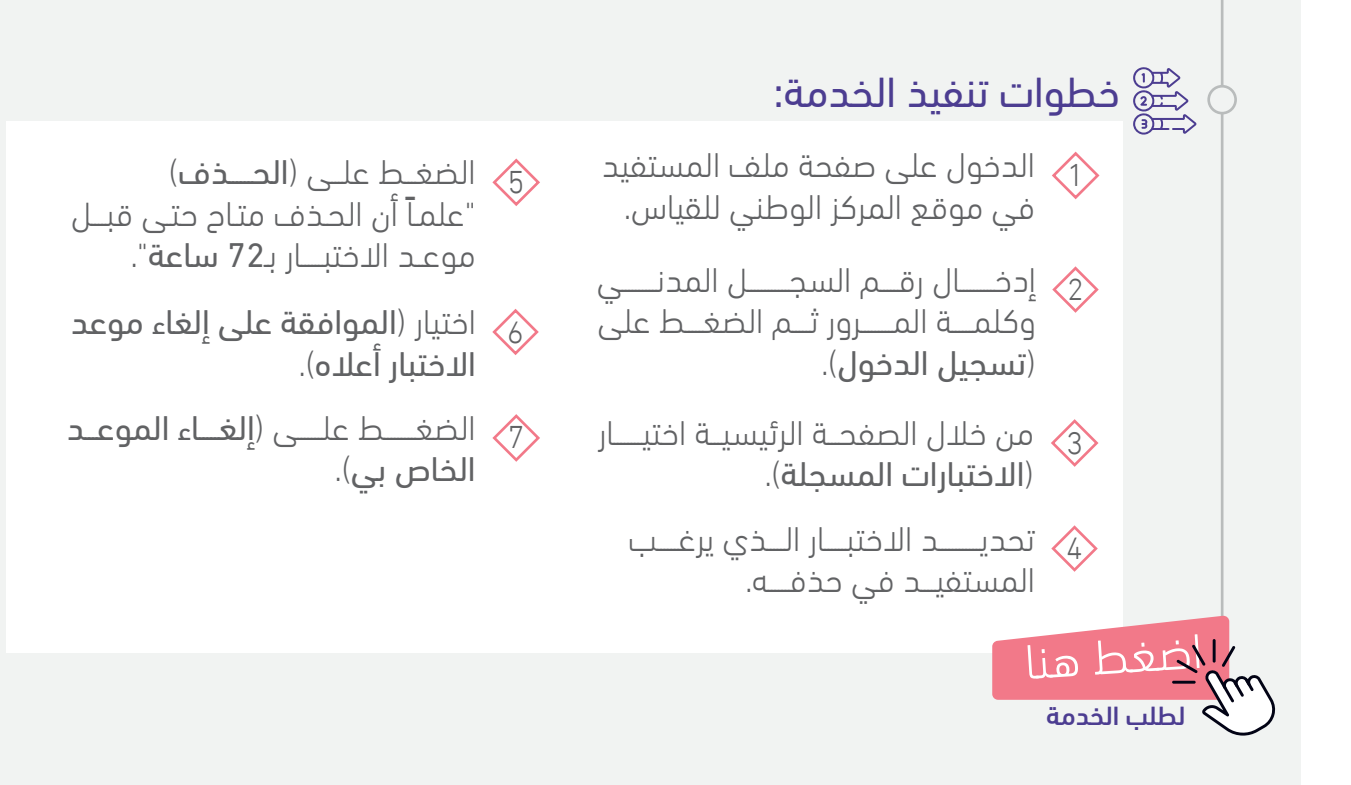

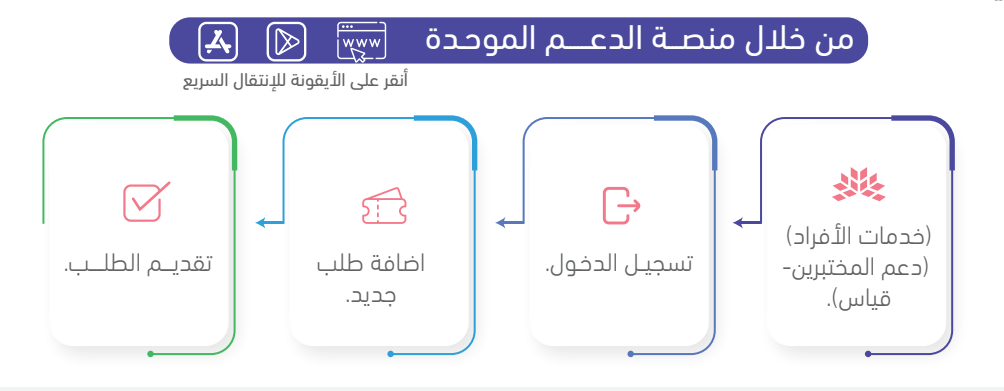

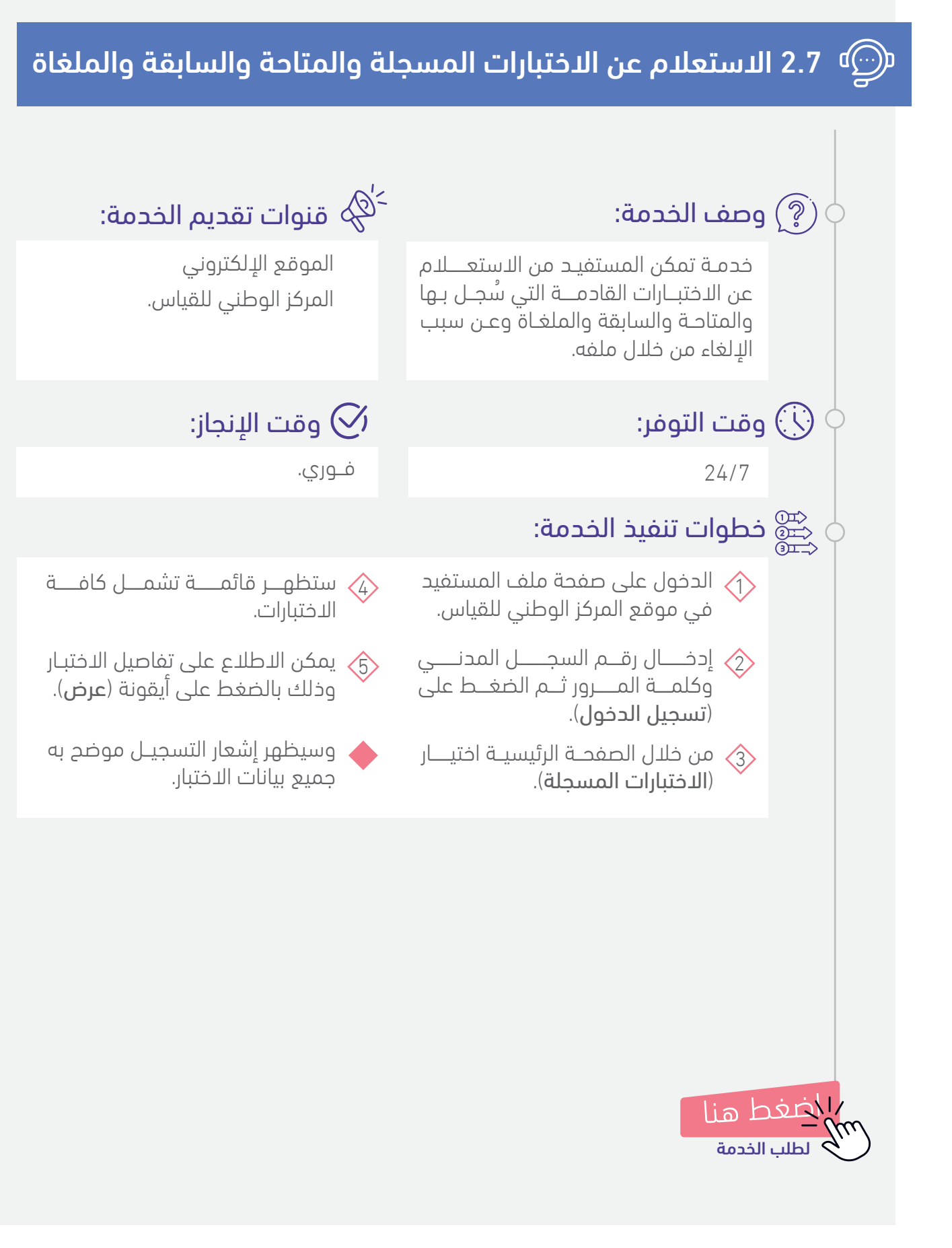

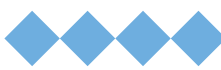

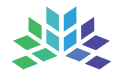

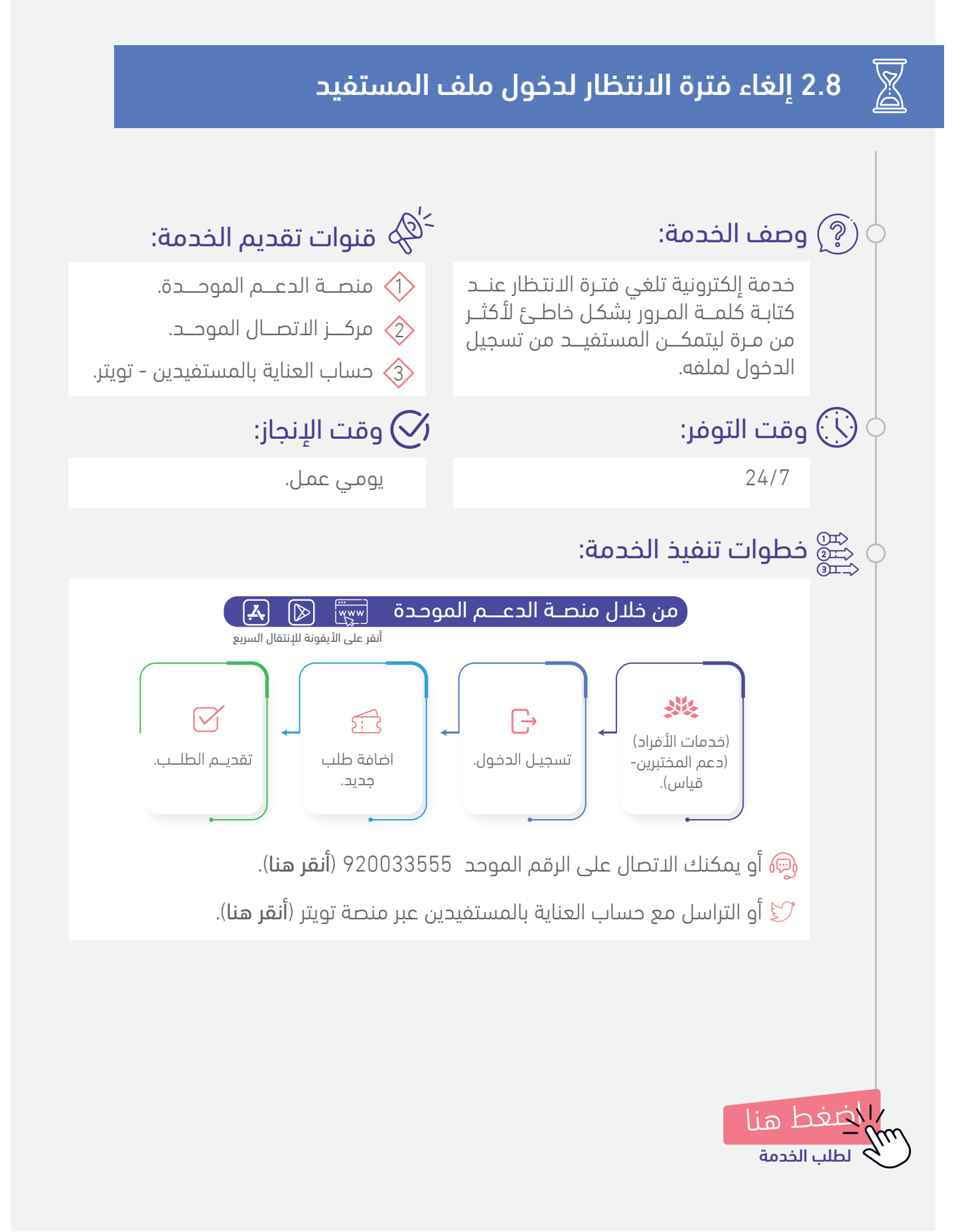

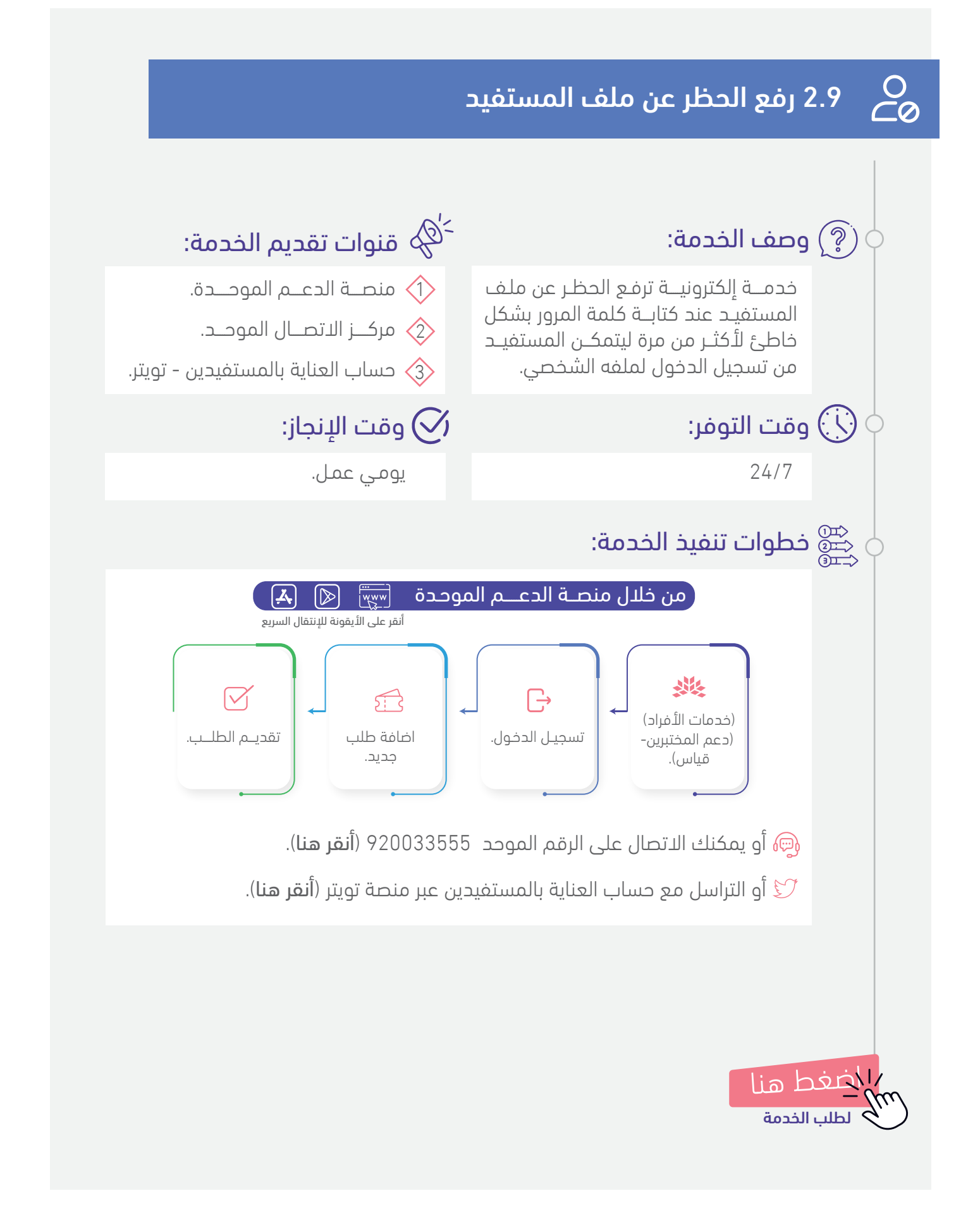

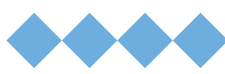

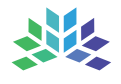

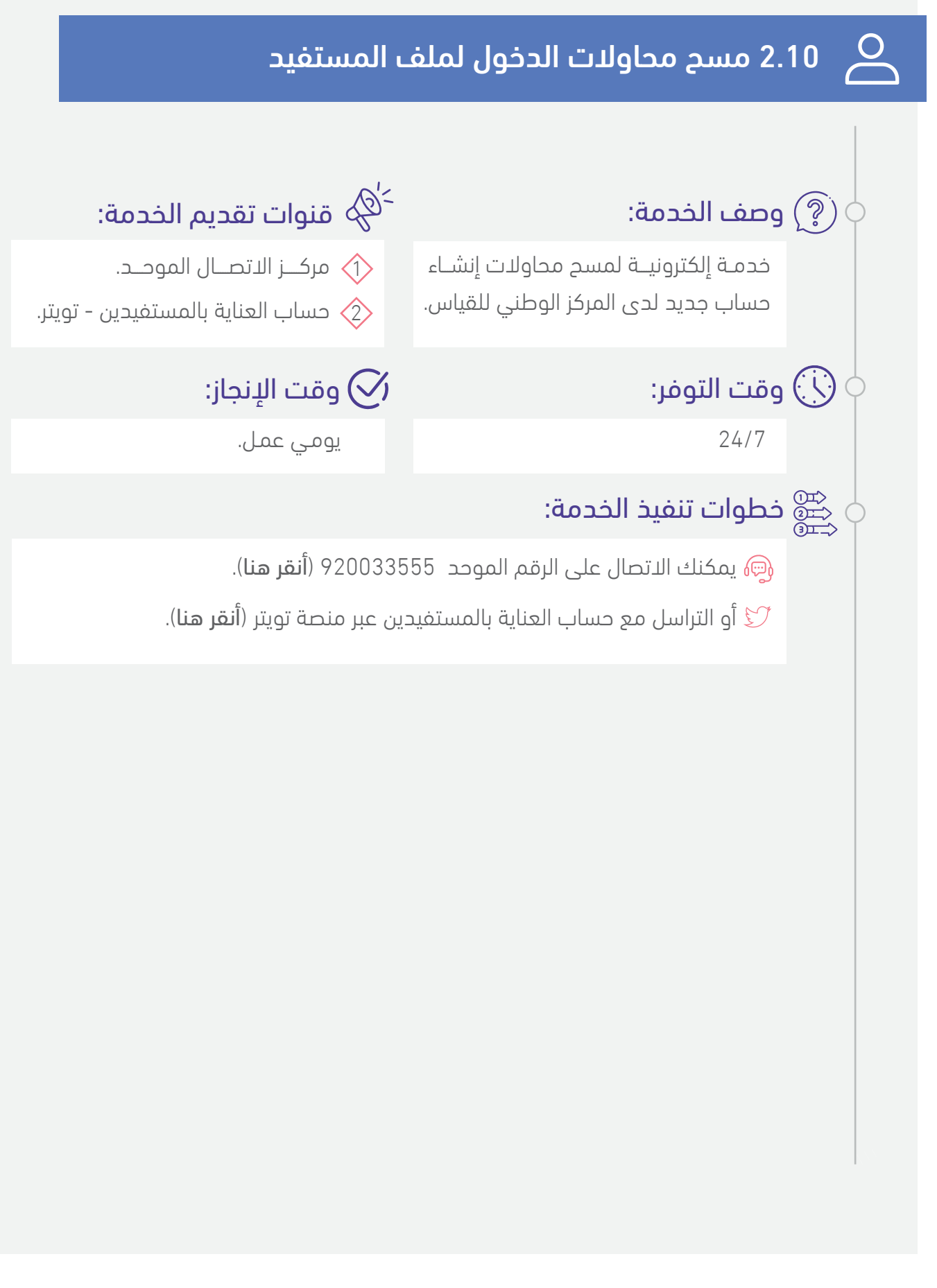

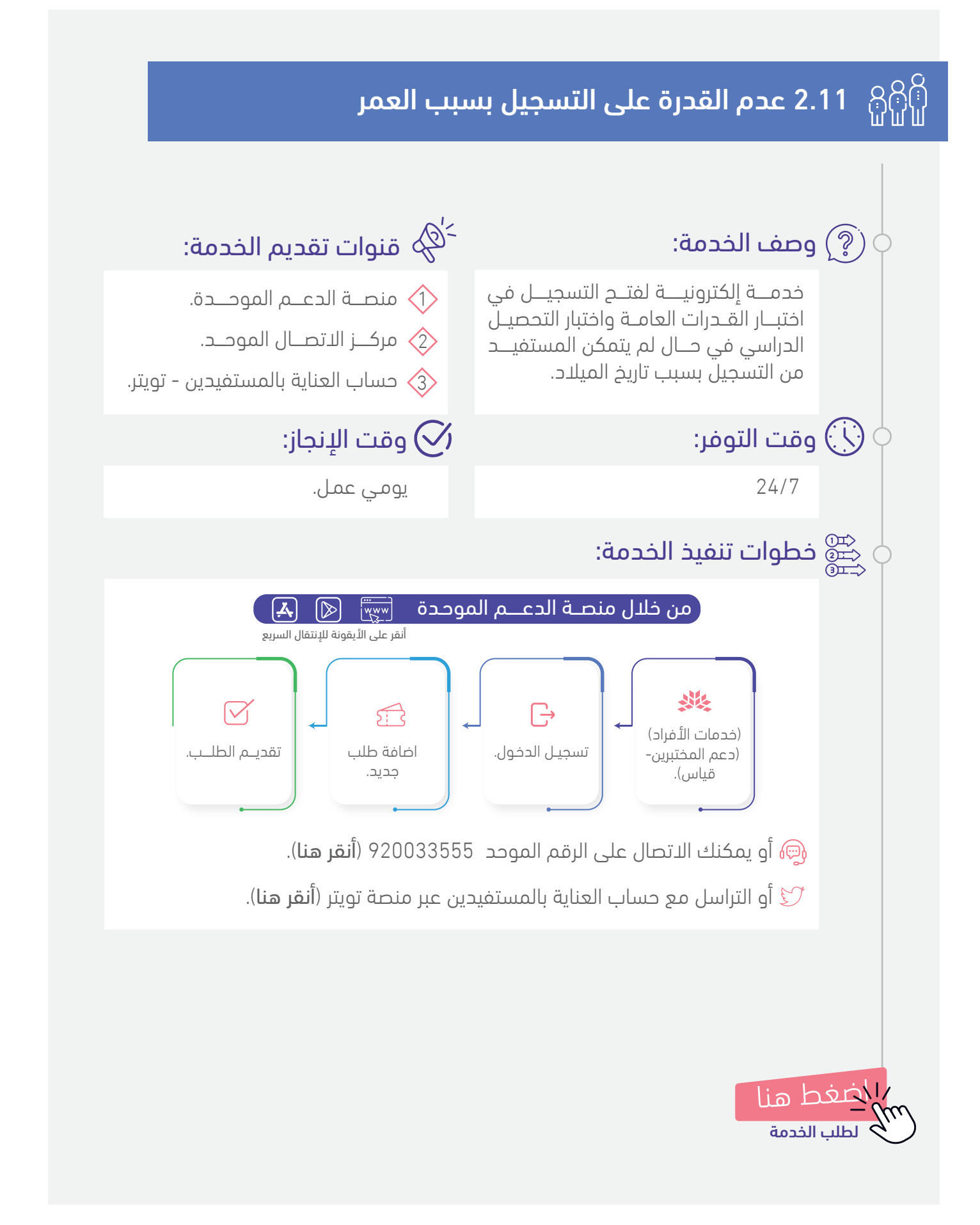

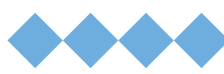

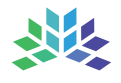

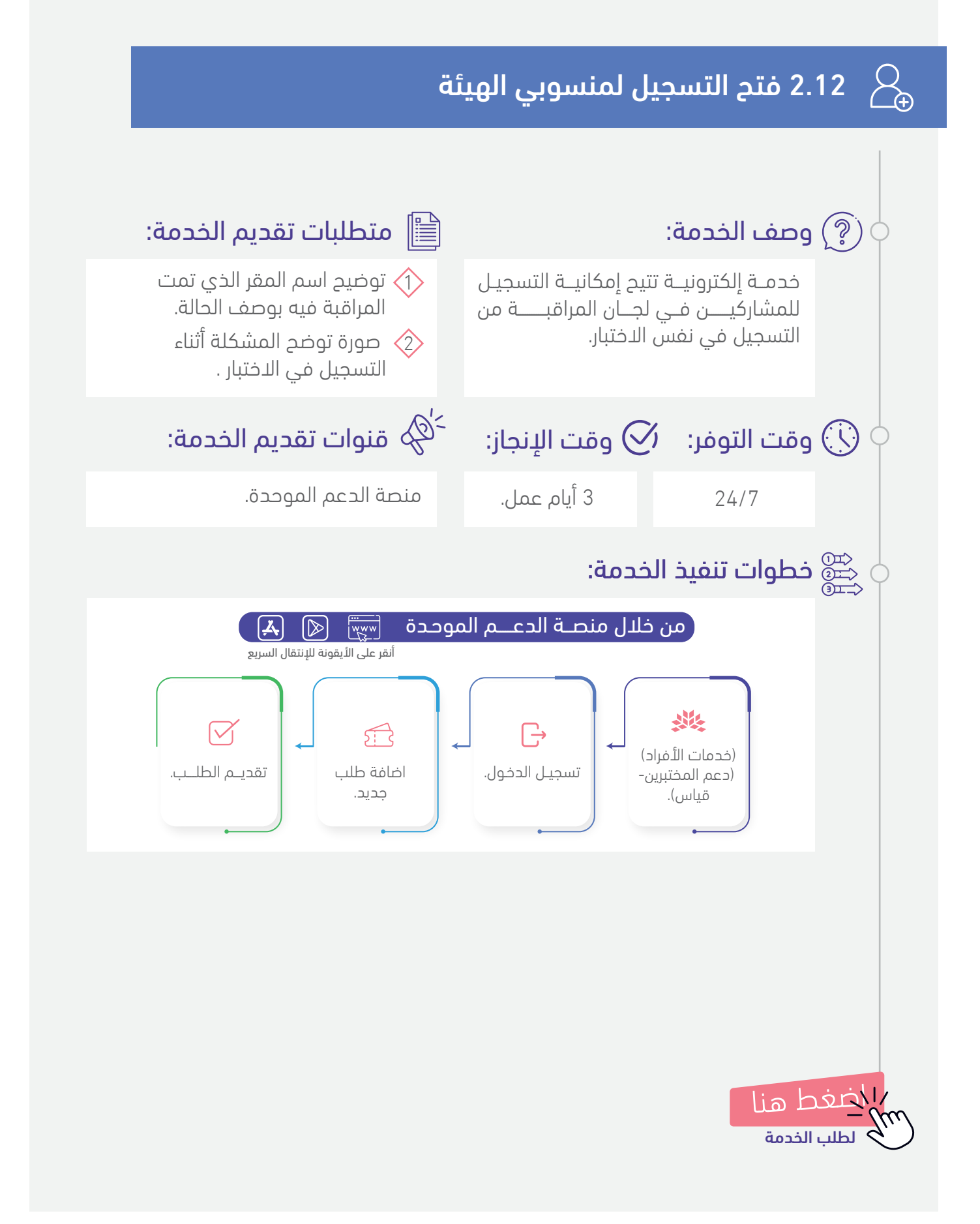

### يُ 2.13 إعفاء ذوي الإعاقة من اختباري القدرات العامة والتحصيل الدراسي 💃

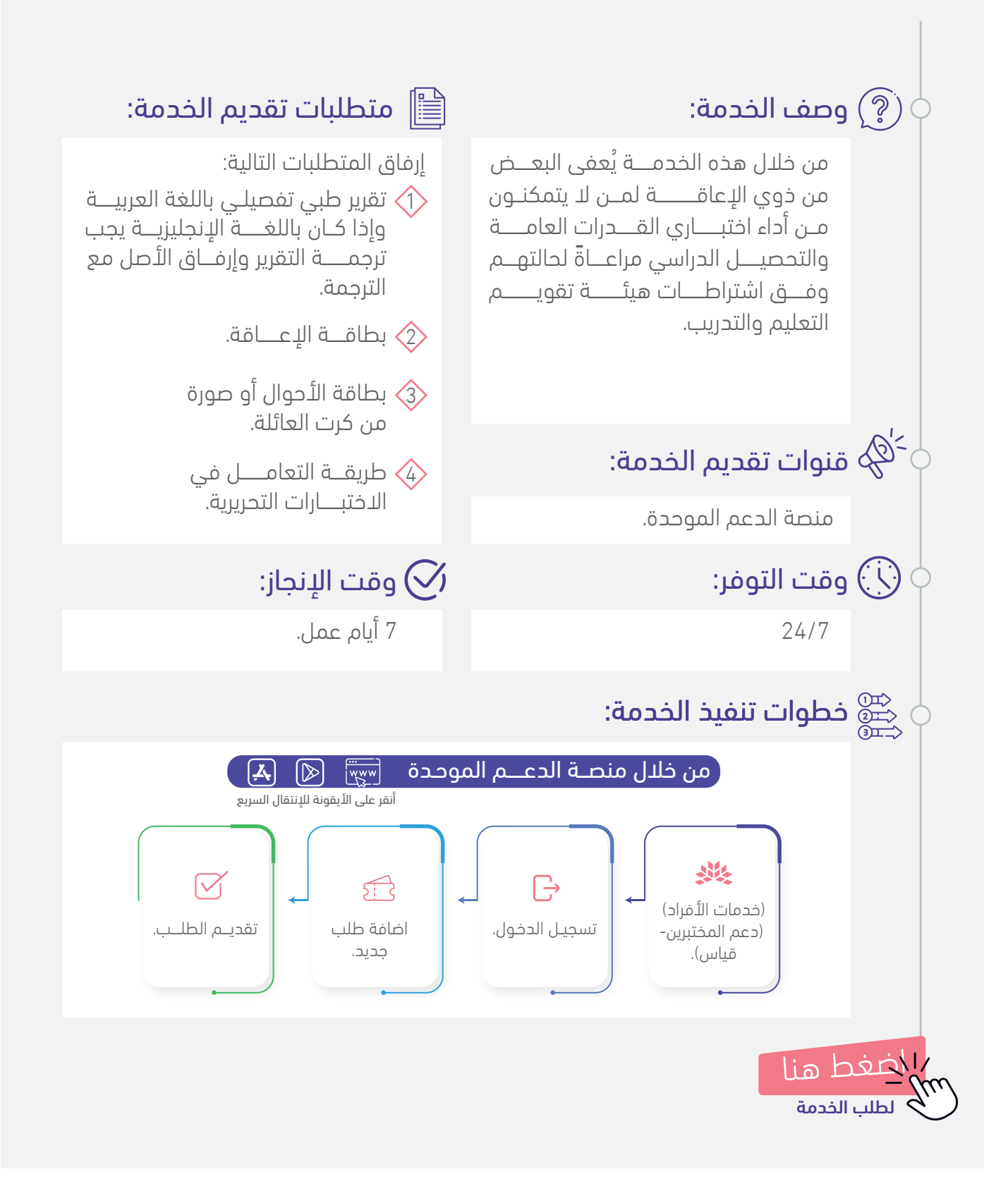

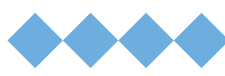

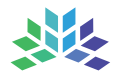

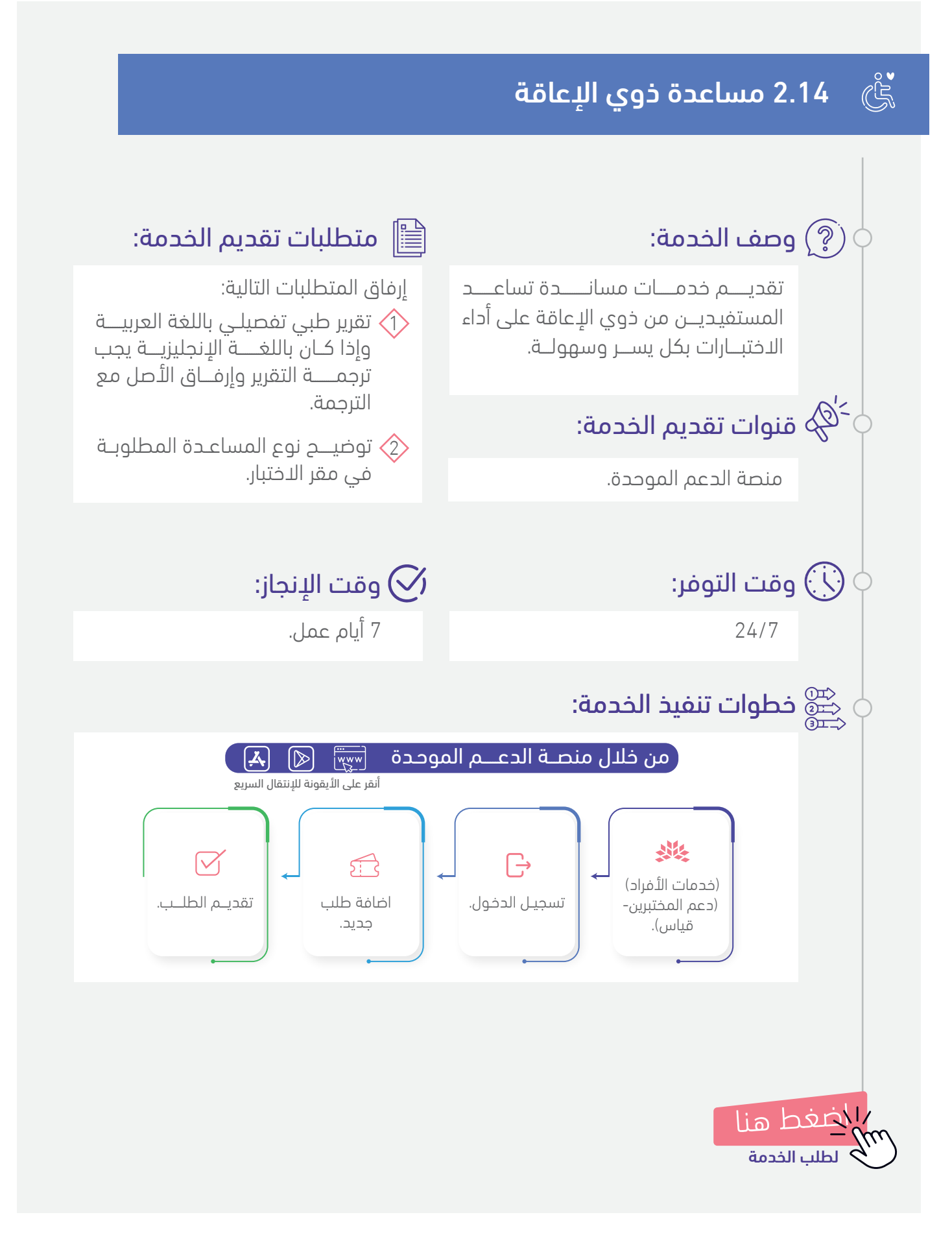

انقر على الخدمة للوصول السريــع

# 🗳 3 تعديل البيانات الشخصية

- 👖 3.1 تعديل رقم الجوال
- 🖂 🛛 3.2 تعديل البريد الإلكتروني
- 3.3 تعديل المنطقة الإدارية والمدينة
  - 3.4 😵 عديث المؤهل الدراسى
- 🔾 🛛 3.5 تحديث الاسم باللغة العربية والإنجليزية
  - 3.6 🚟 الميلاد 3.6 📷
    - 🚿 3.7 تحديث الجنس
    - 🖽) 3.8 تحديث الجنسية
- 🐼 3.9 تحديث المؤهل من تعليم جامعي إلى تعليم عام
  - 🖄 3.10 تفعيل البريد الإلكتروني
  - م المستفيد عديل التخصص في ملف المستفيد 👌

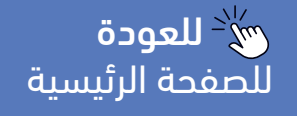

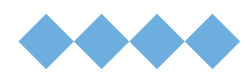

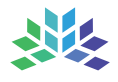

### 3.1 تعديل رقم الجوال

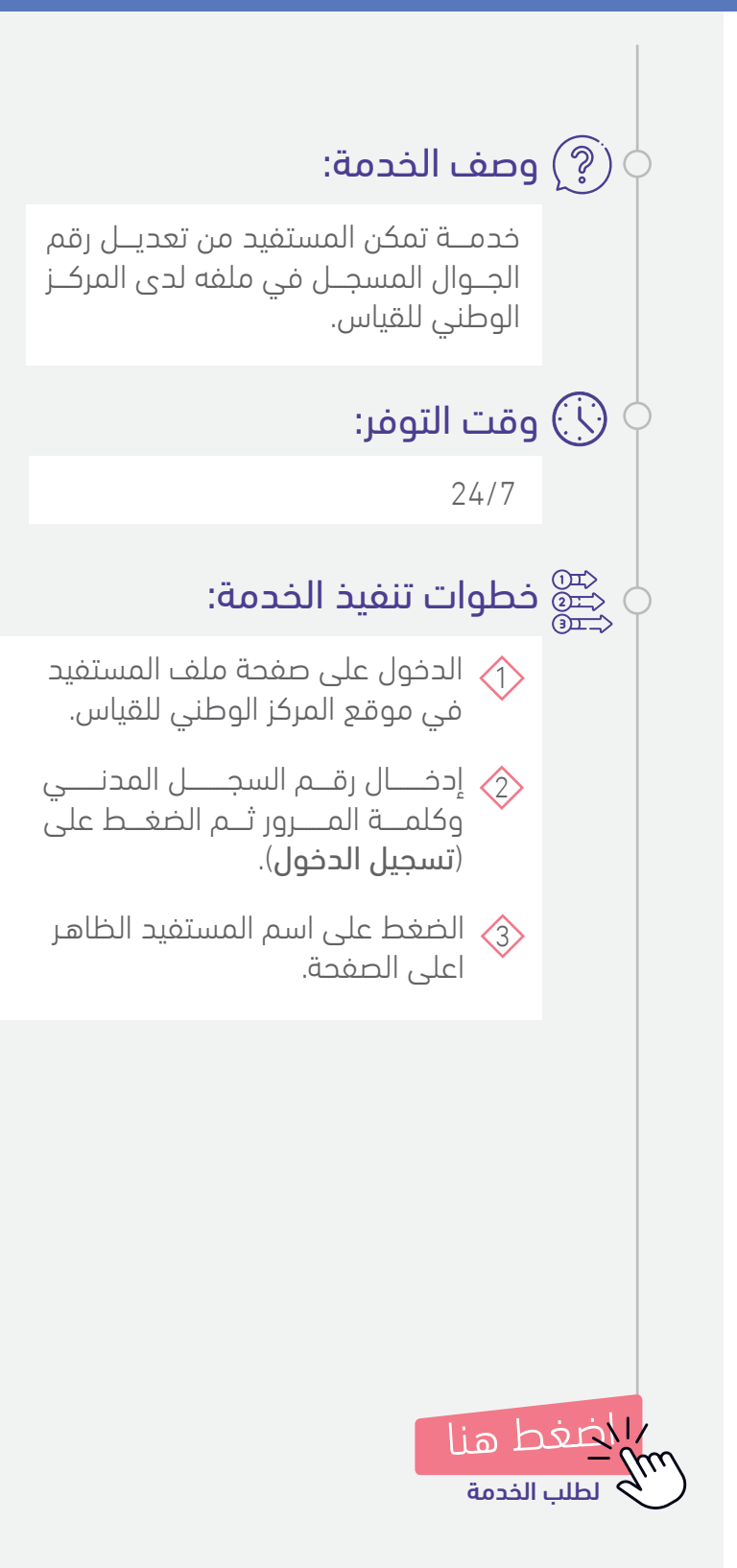

# <sup>\_\_'</sup>& قنوات تقديم الخدمة:

الموقع الإلكتروني المركز الوطني للقياس.

#### 🔗 وقت الإنجاز:

فــوري.

- اختيـــار (المعلومات الشخصية).
- تعديل رقم الجـوال عن طريق إدخال الرقم الجديد في حقل "ر**قم الجوال** الأساسى".
- الضغــــط علـى (**تعديـل**) أسفـــل الصفحــة.

# 3.2 تعديل البريد الإلكتروني 🤅) وصف الخدمة: خدمـة تمكن المستفيـد من تعديل البريد الإلكترونـــي المسجـــل في ملفــه لــدى المركز الوطّني للقياس. 🔾 وقت التوفر: 24/7 🕁 🚔 خطوات تنفيذ الخدمة: 🖒 الدخول على صفحة ملف المستفيد في موقع المركز الوطني للقياس. 👌 إدخـــال رقــم السجــــل المدنــــى وكلمــة المــرور ثــم الضغــط على (تسجيل الدخول). 솘 الضغط على اسم المستفيد الظاهر اعلى الصفحة. 👍 اختیــار (المعلومات الشخصية). ਠ تعديل البريـد الإلكترونـــى عن طريق إدخال البريد الجديد في حقل "ا**لبريد** الإلكتروني". ضغط هاا طلب الخدمة

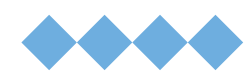

# خه قنوات تقديم الخدمة: ${}^{2}$

الموقع الإلكتروني المركز الوطني للقياس.

#### 🔗 وقت الإنجاز:

فــوري.

#### إدخال البريـــد الإلكتــروني مره أخرى في حقل "**تأكيد البريد الإلكتروني**".

- الضغـــط علــى (**تعديــل**) أسفــل الصفحة.
- سيتم إرسال رابط التفعيل على البريد 核 الإلكتروني الجديد.
- تفعيـل البريــد عن طريـــق النقــر على الرابــط المرفق وسيتـم تفعيل البريــد الإـلكتروني الجديد تلقائياً.

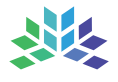

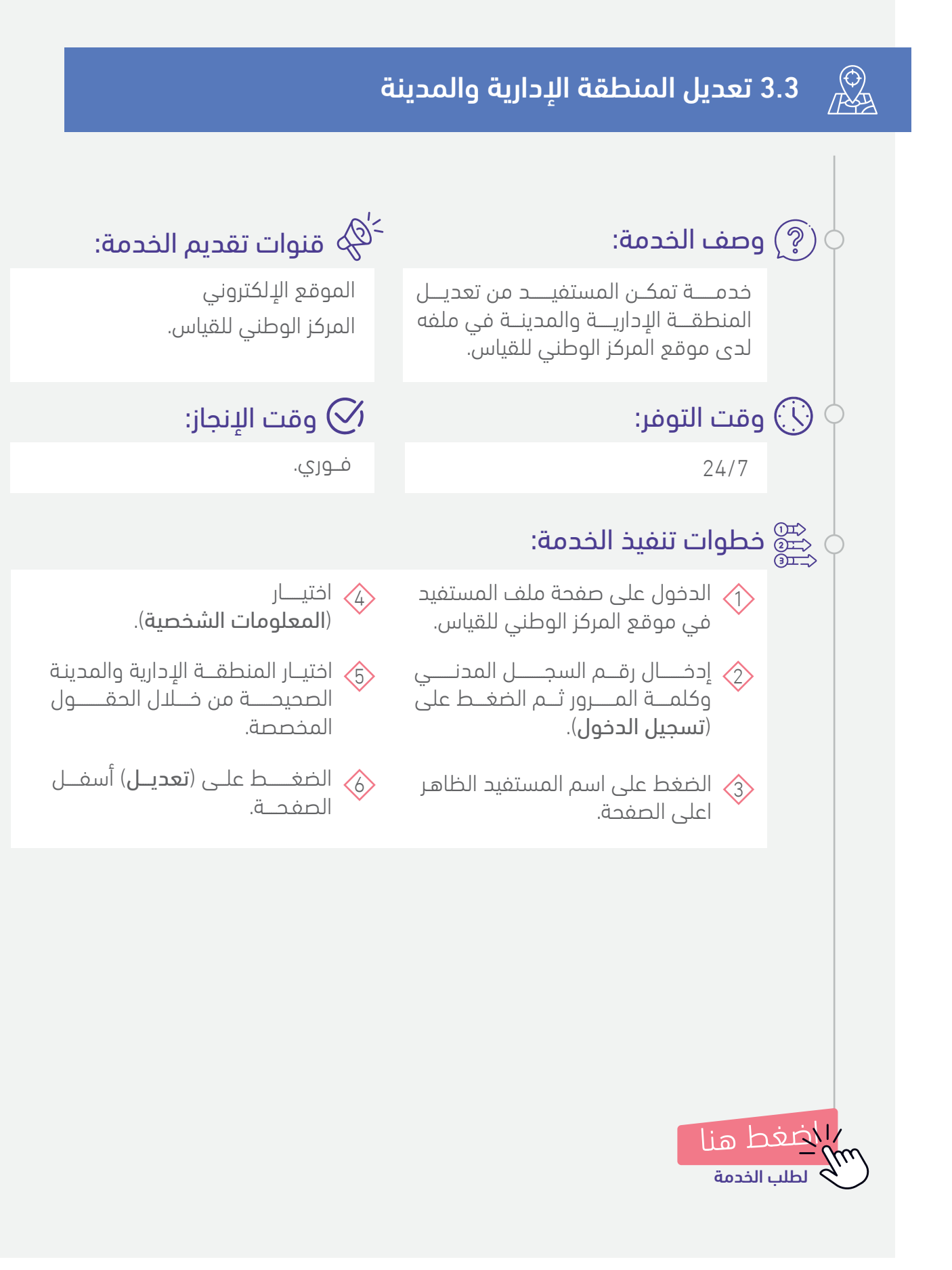

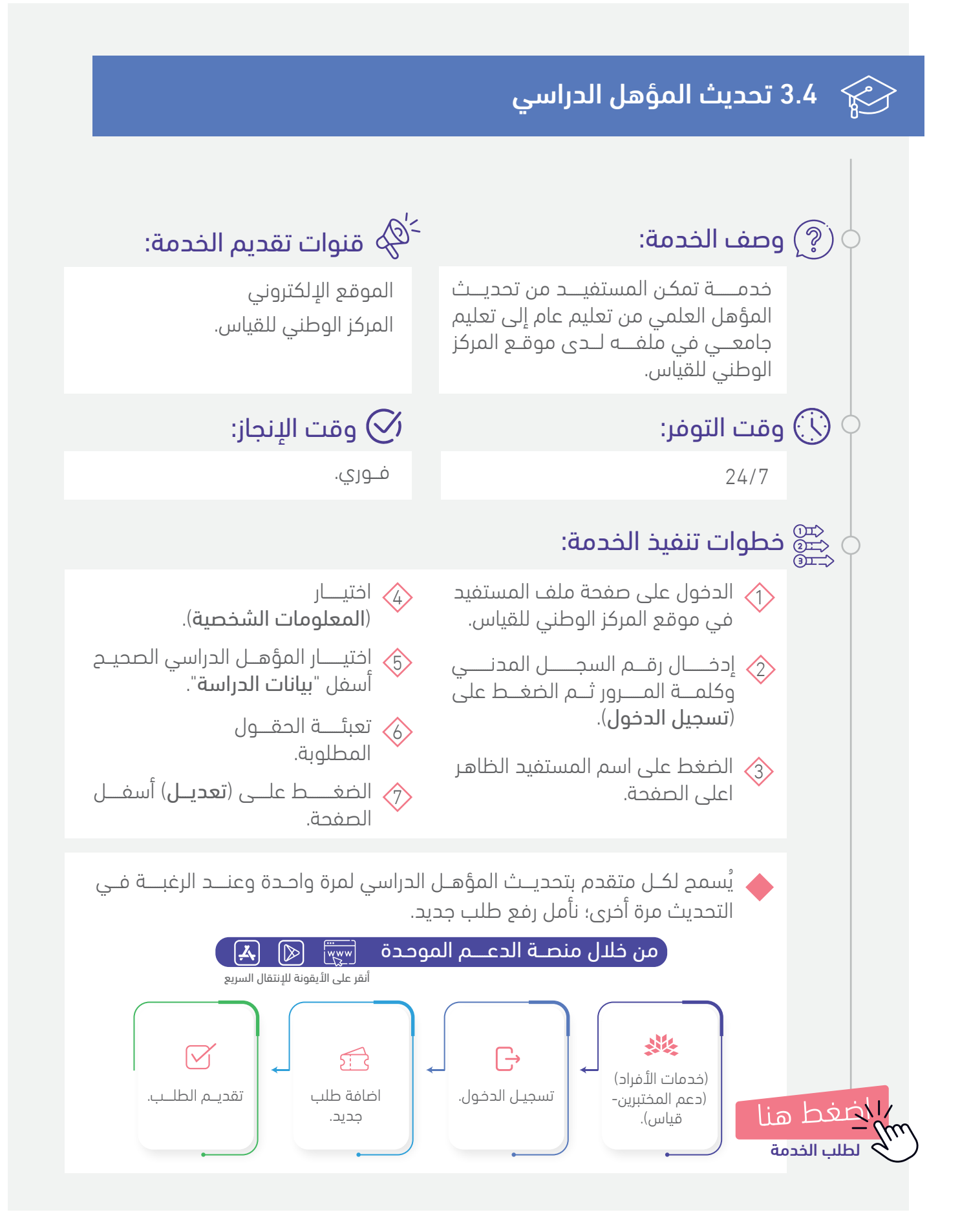

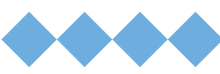

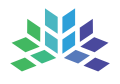

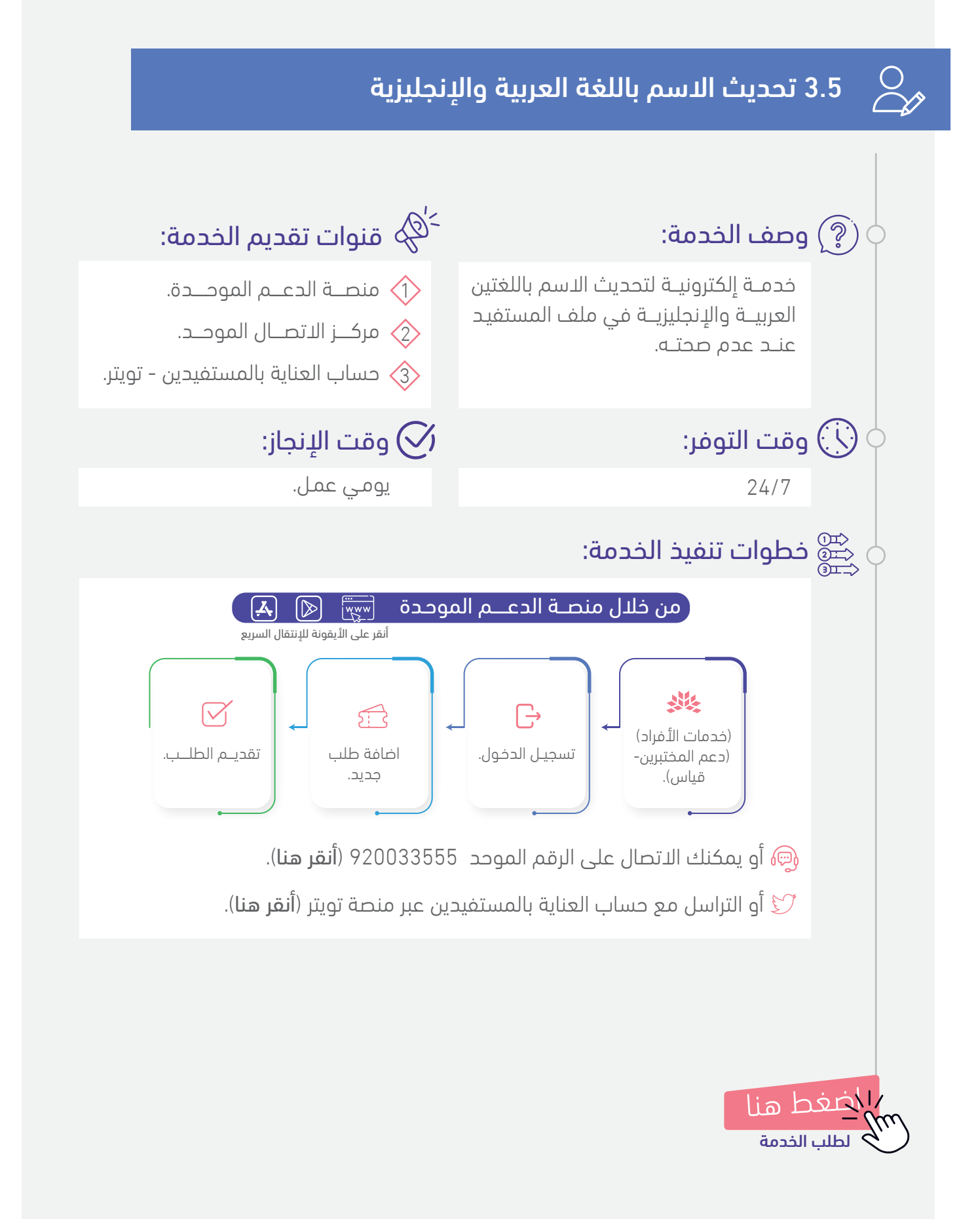

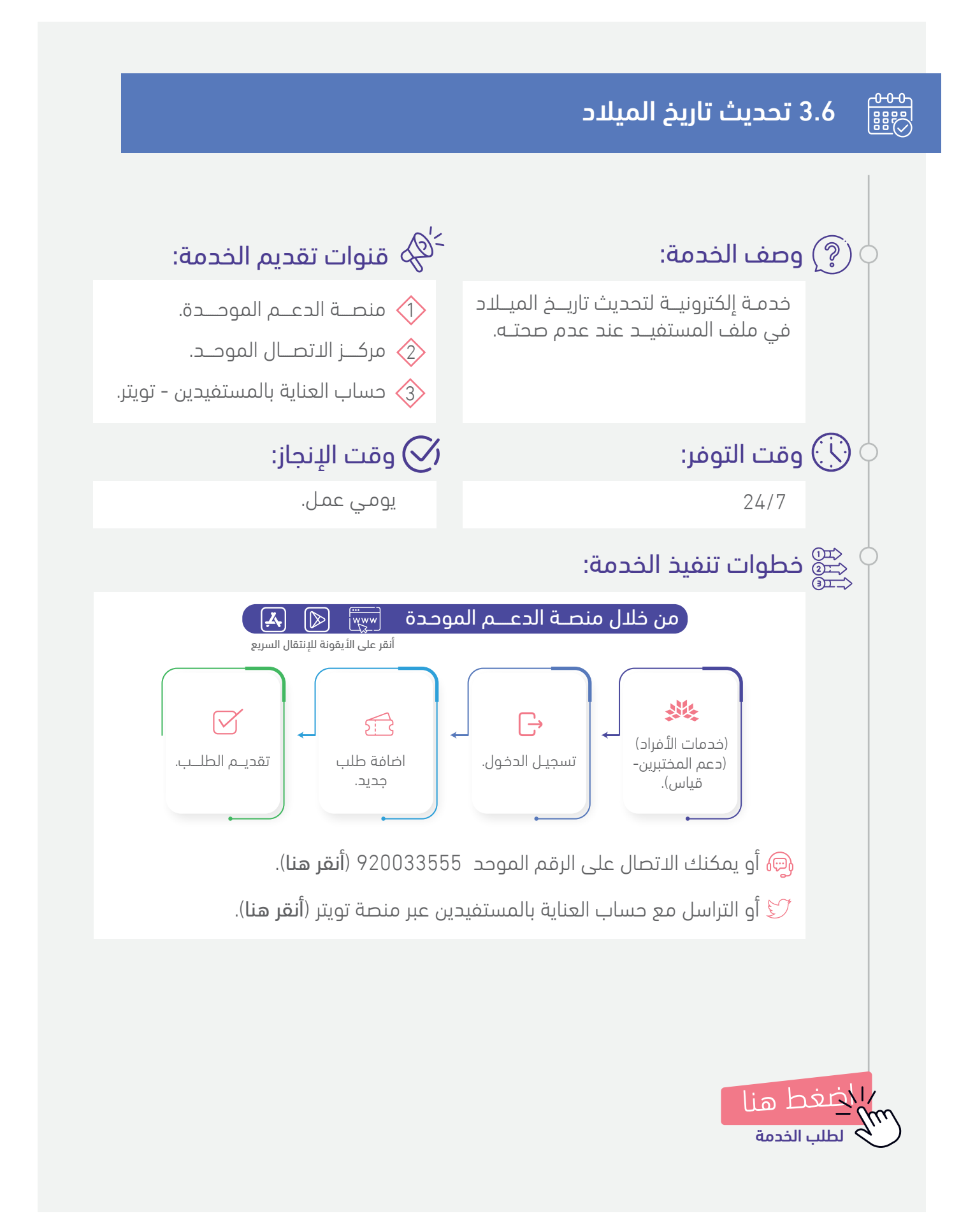

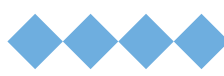

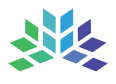

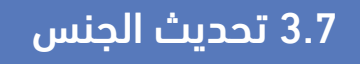

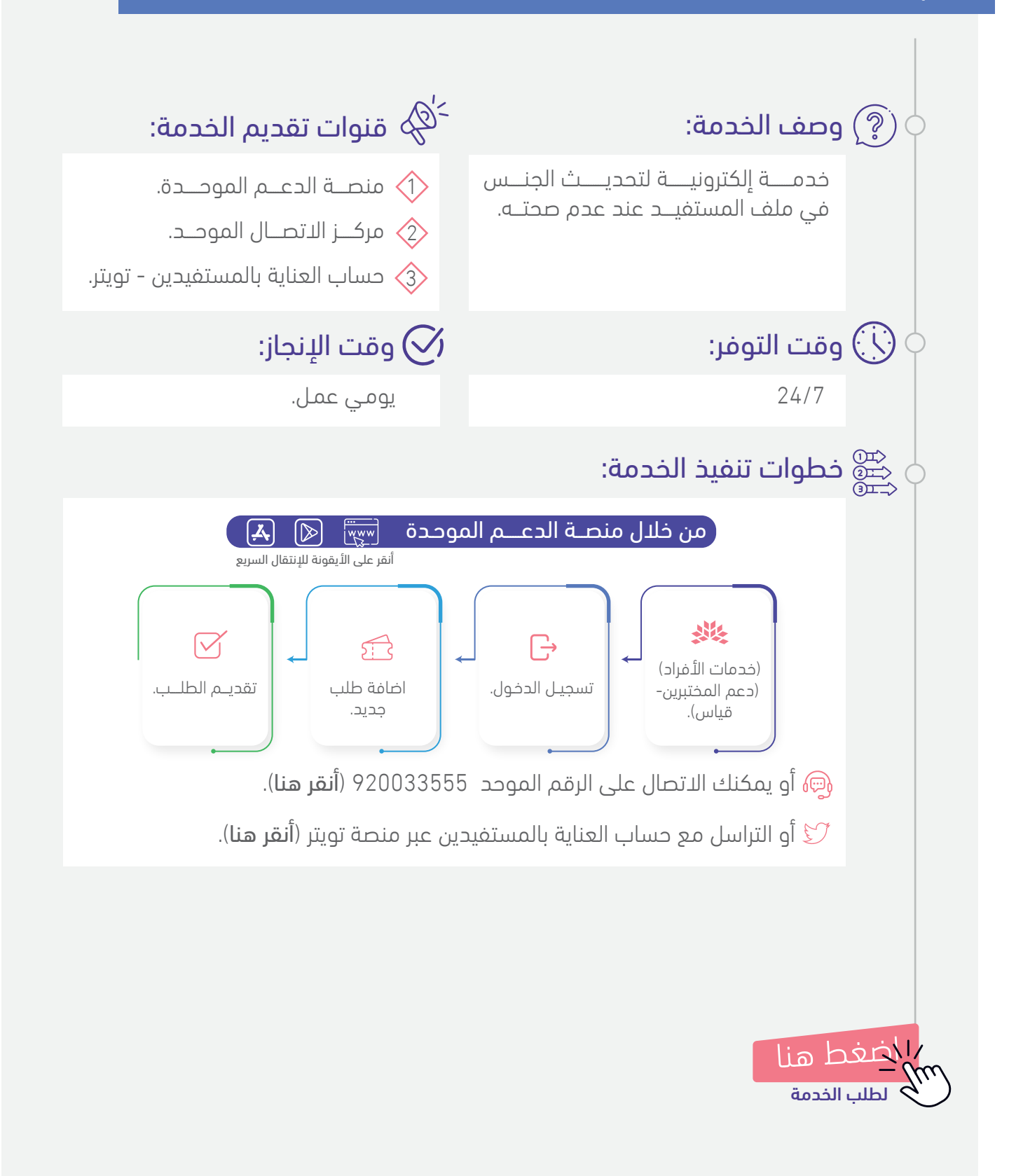

#### دليل الخدمات الإلكترونية لاختبارات مركز قياس

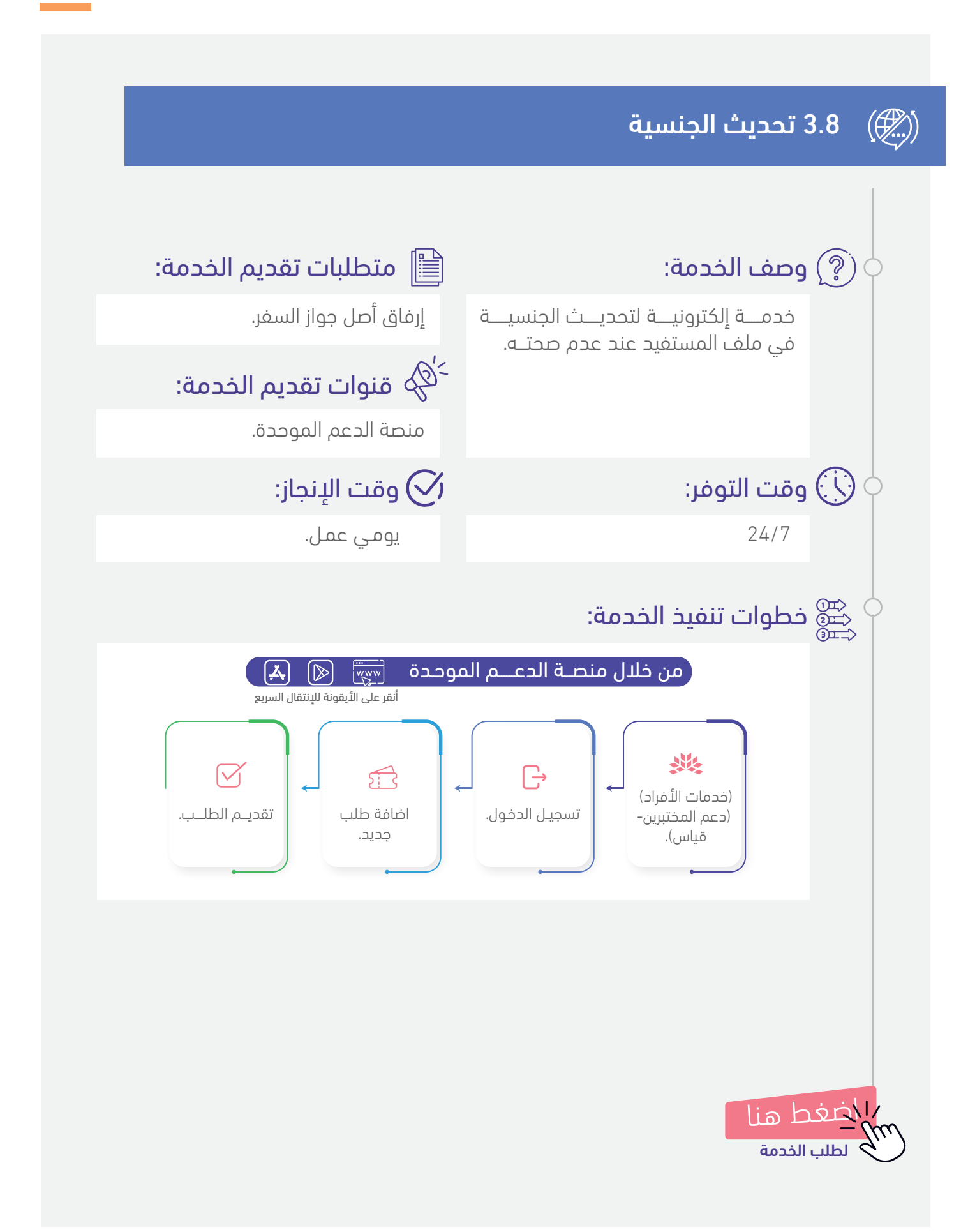

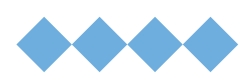

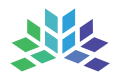

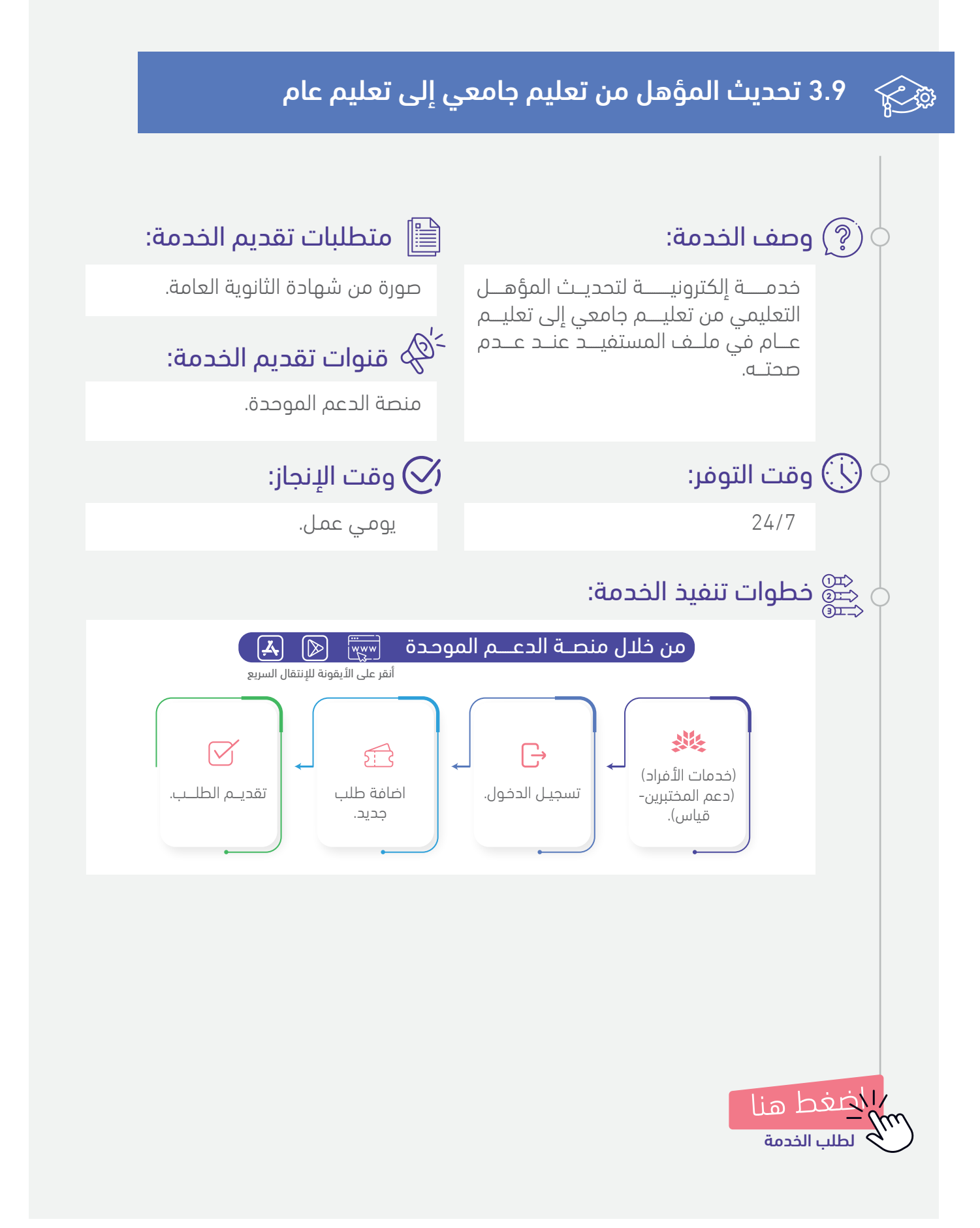

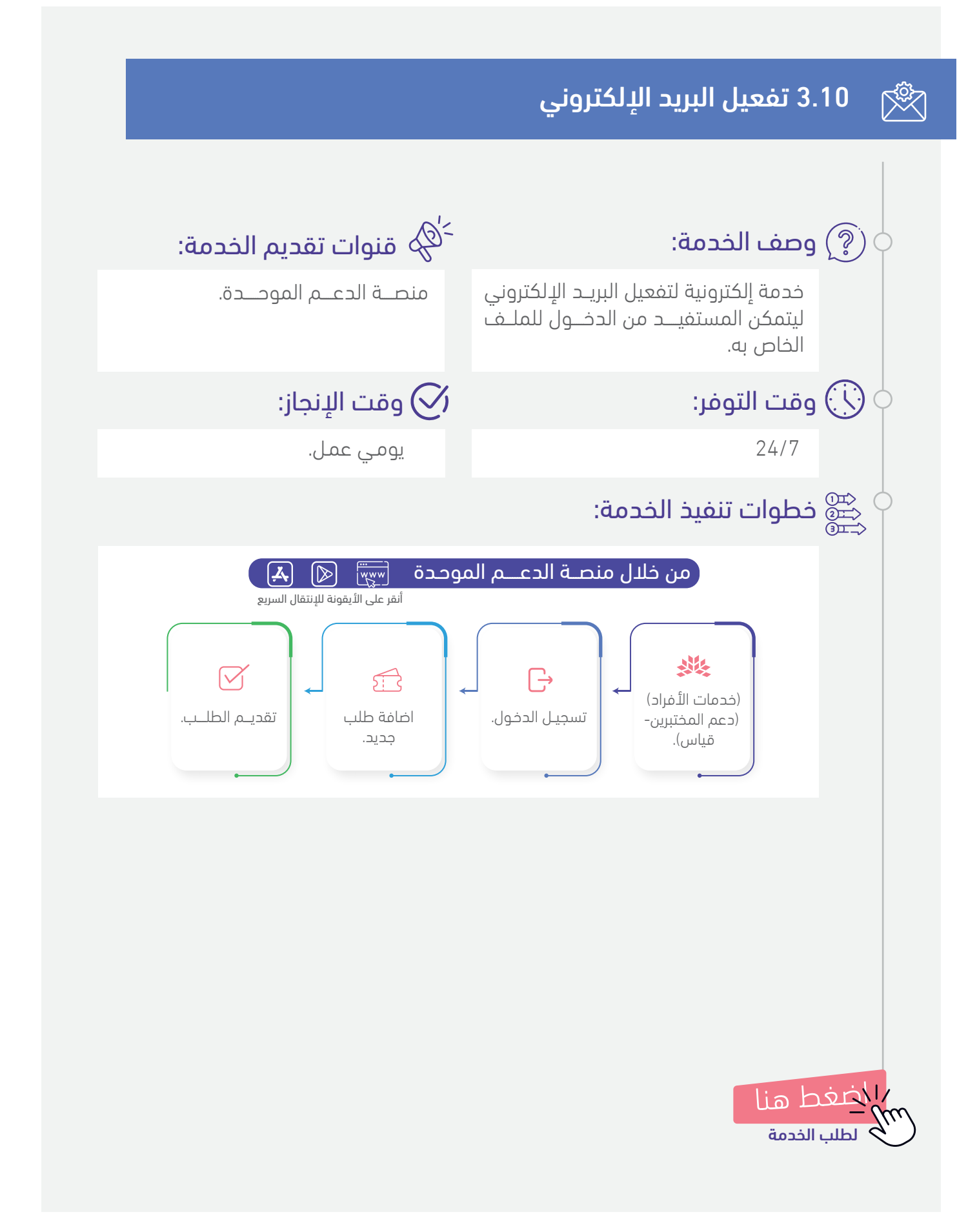

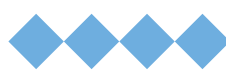

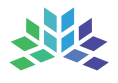

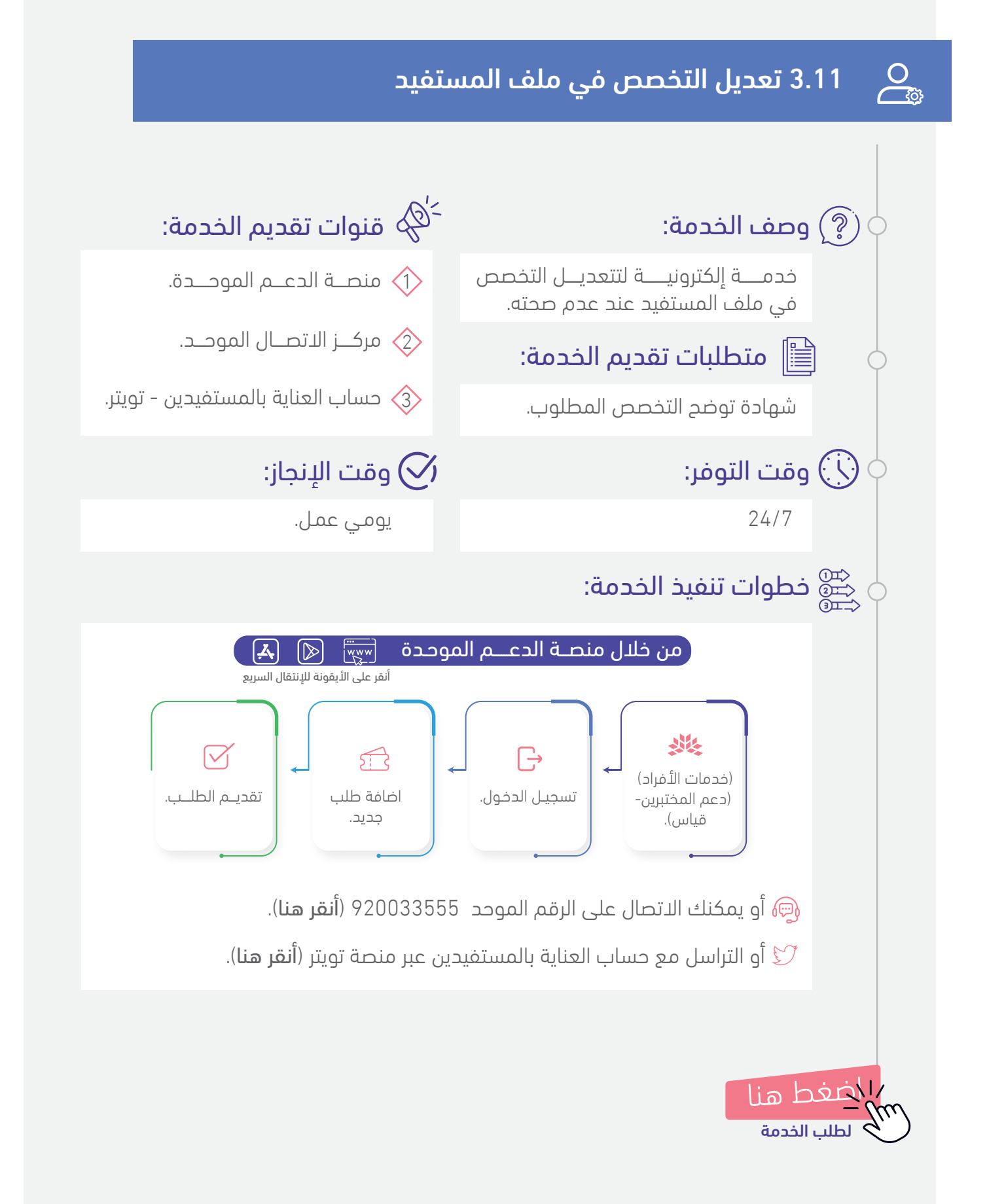

دليل الخدمات الإلكترونية لاختبارات مركز قياس

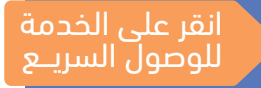

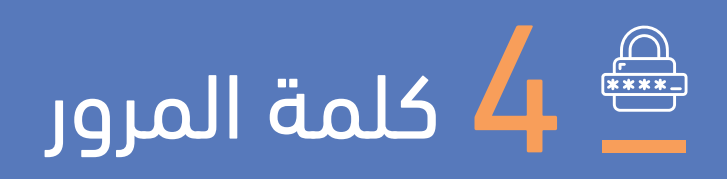

استعادة كلمة المرور 🖼

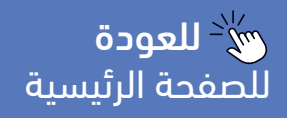

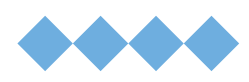

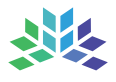

... (\*\*\*)~/ \}

### 4.1 استعادة كلمة المرور

ی چدم قتمکن المستفید

24/7

خدمـــة تمكن المستفيــد من استعــادة كلمــة المرور لملفـه الشخصــي.

# 🔾 وقت التوفر: 🔗 وقت الإنجاز:

3 أيام عمل.

# $\stackrel{{}^{\scriptscriptstyle >}}{\to}$ قنوات تقديم الخدمة:

لموقع الإلكتروني – المركز الوطني 👌 للقياس.

- 📀 منصــة الدعــم الموحــدة.
- ₃ مركــز الاتصـال الموحـد.

📣 حساب العناية بالمستفيدين – تويتـر.

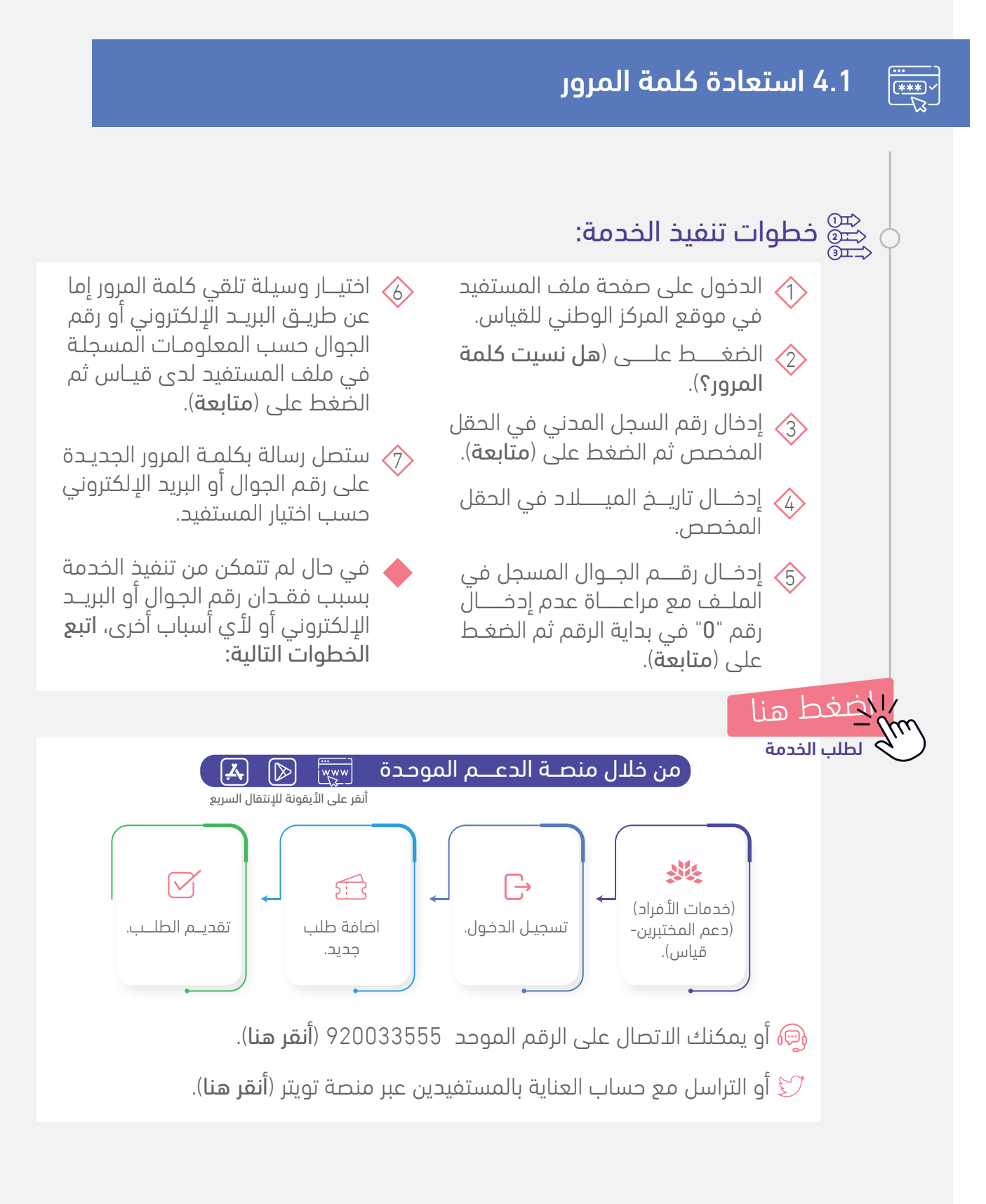

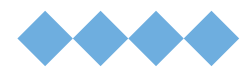

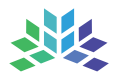

انقر على الخدمة للوصول السريــع

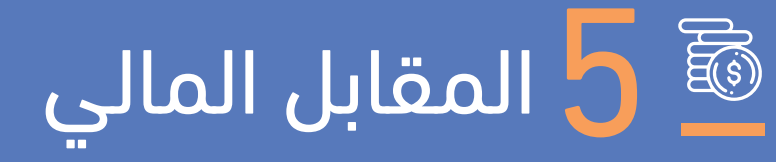

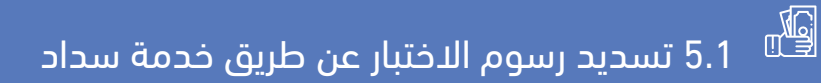

5.2 تسديد رسوم الاختبار عن طريق البطاقة البنكية والائتمانية

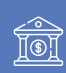

= •

5.3 تسديد رسوم الاختبار لمستفيدي الضمان الاجتماعى

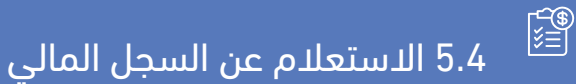

استعادة المقابل المالي في ملف المستفيد 5.5 استعادة المقابل

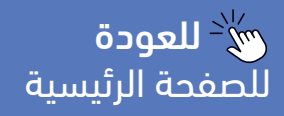

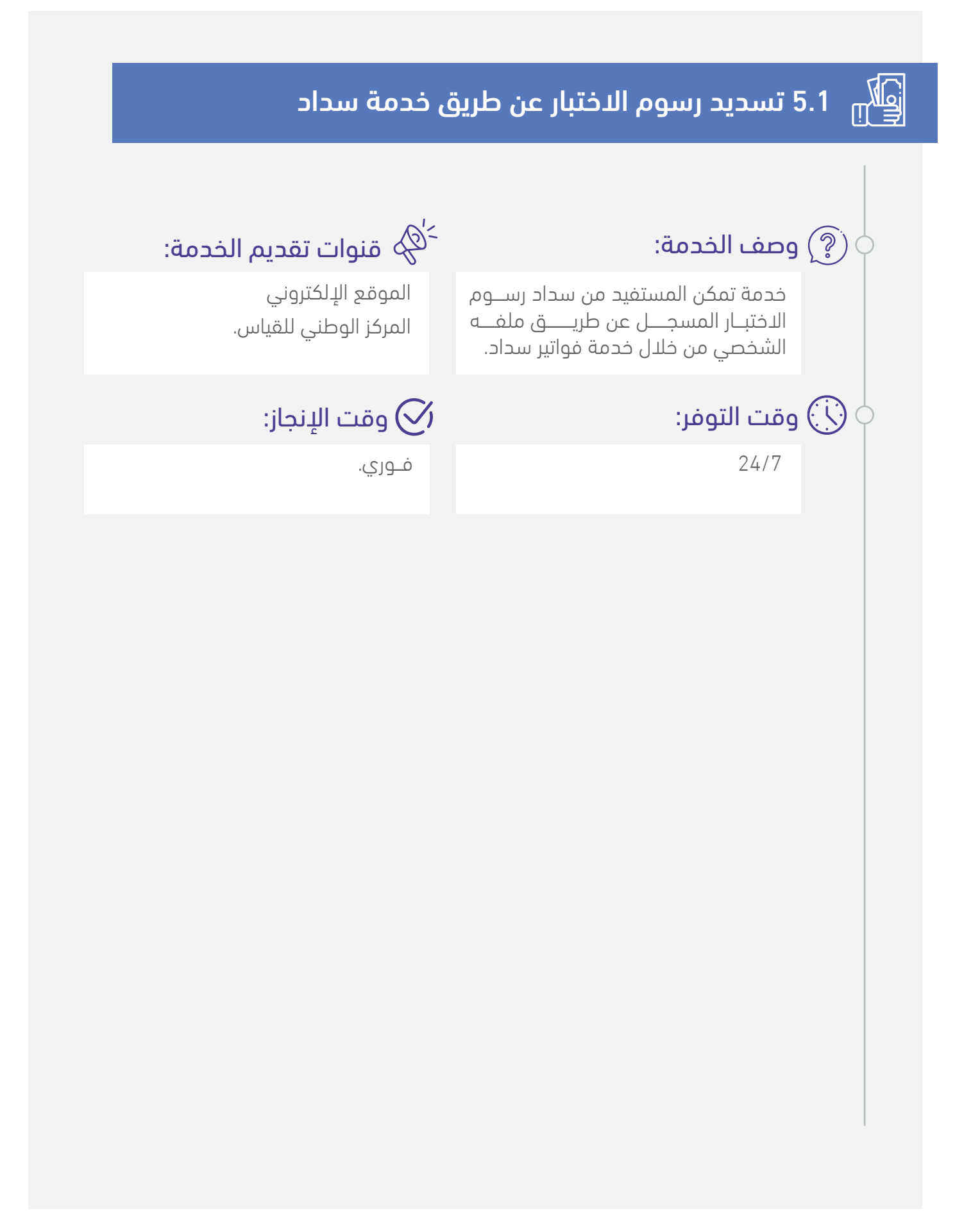

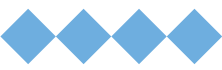

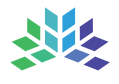

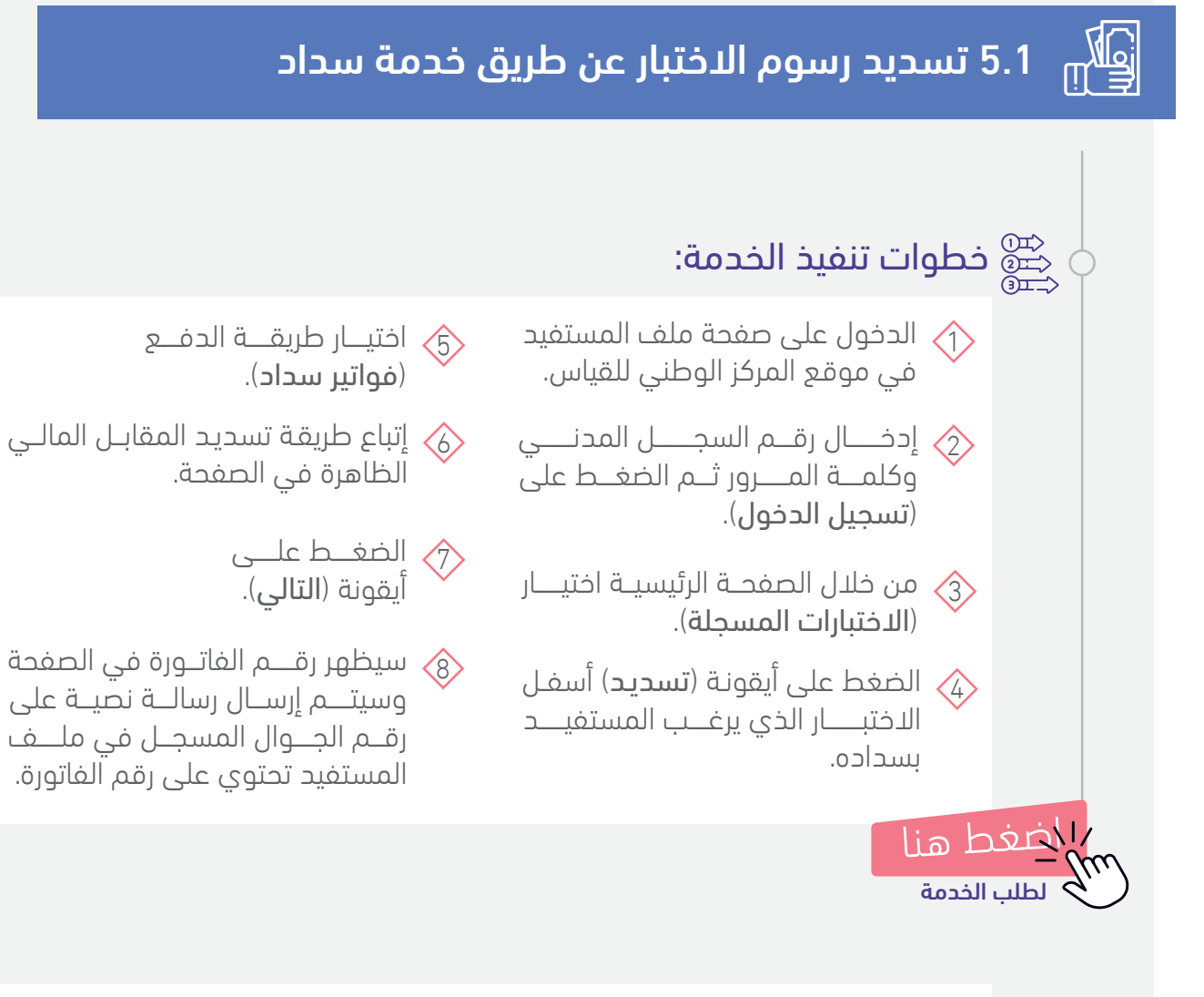

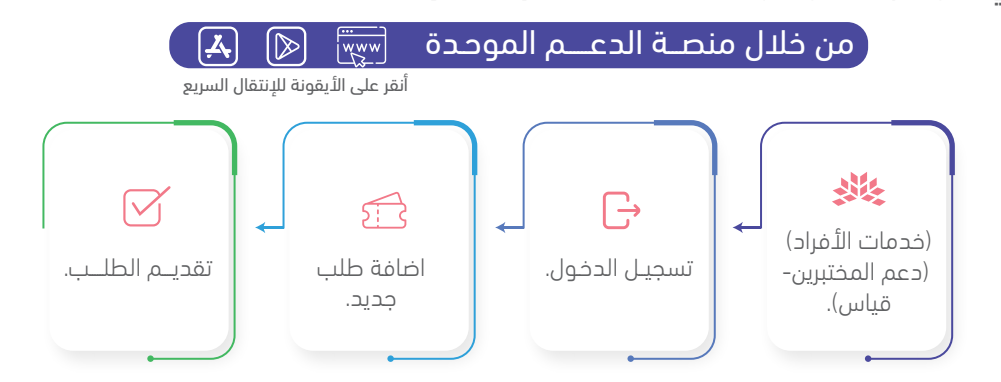

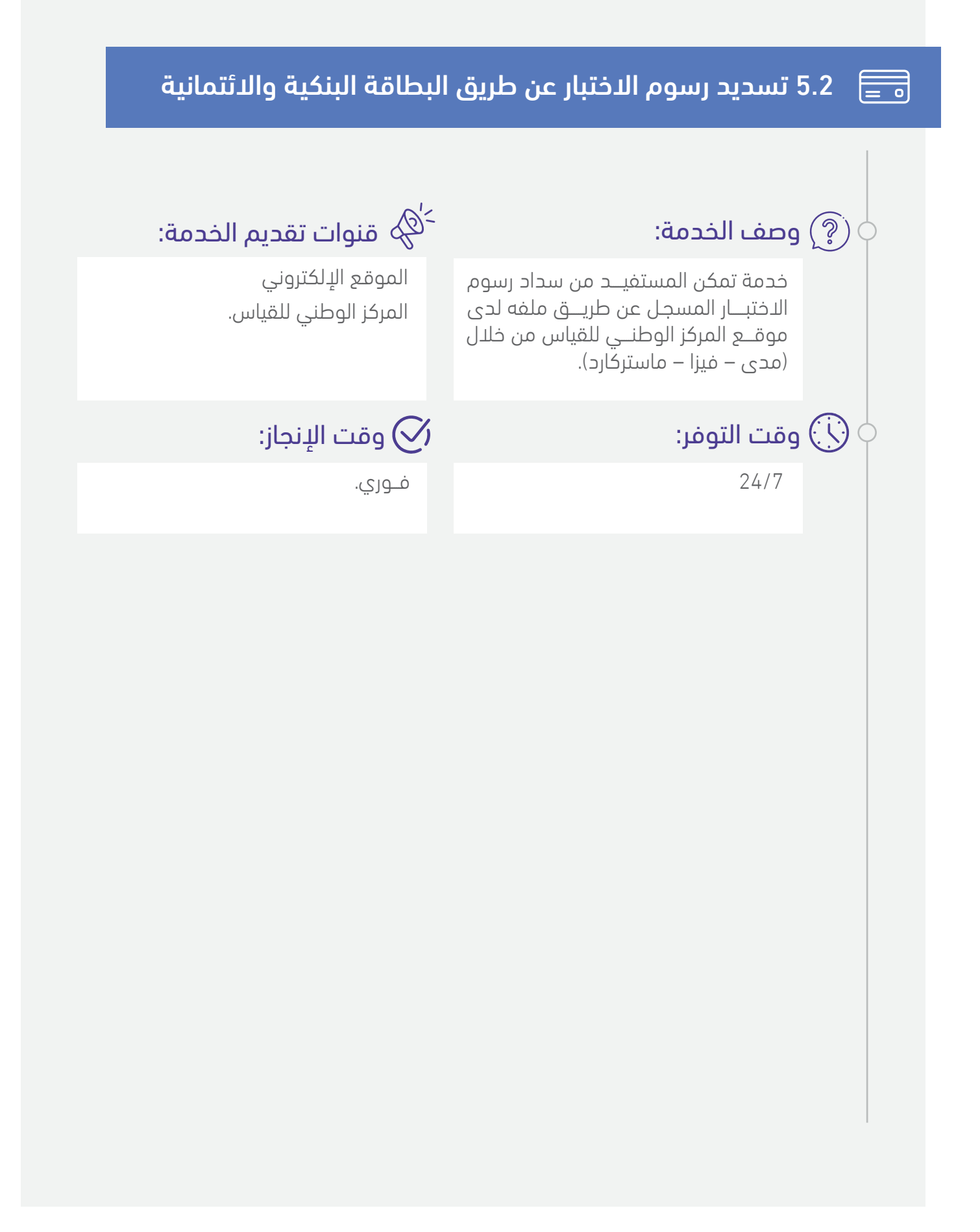

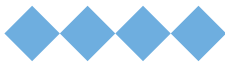

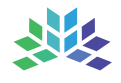

# 5.2 تسديد رسوم الاختبار عن طريق البطاقة البنكية والائتمانية 📃

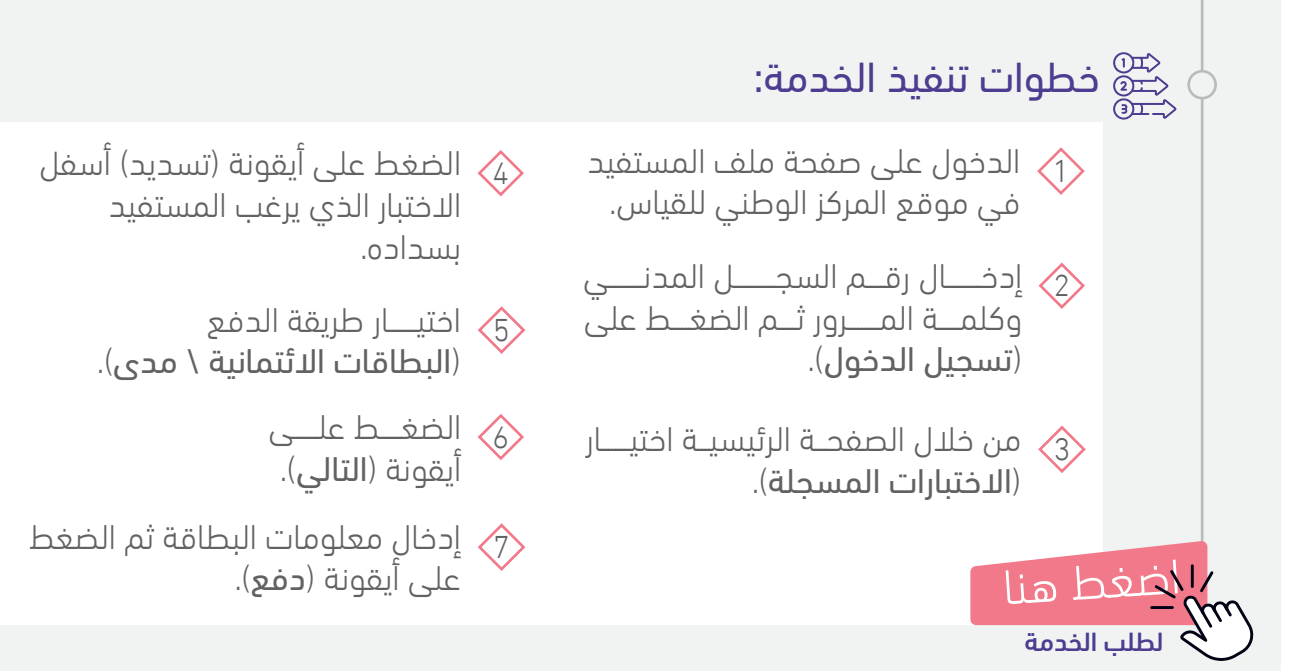

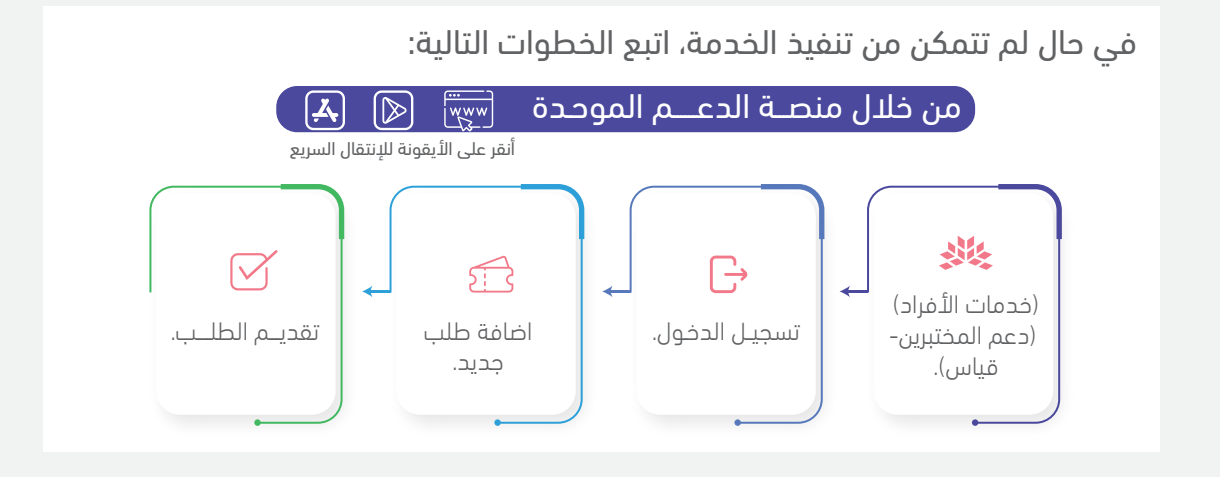

# 5.3 تسديد رسوم الاختبار لمستغيدي الضمان الاجتماعي $\stackrel{\scriptstyle >}{\sim} \Rightarrow$ قنوات تقديم الخدمة: 🤶 وصف الخدمة: الموقع الإلكتروني خدمـــة إلكترونيـــة تعفى المستفيديـــن من خدمــــات الضمـــان الاجتماعـــــى المركز الوطنى للقياس. من رســـوم اختبـــار القــدرات العامــــة أربـــع مرات كحد اقصى ومن رسوم اختبار التحصيل الدراسي مرتين كحد اقصي. 🔅 وقت التوفر: 🛇 وقت الإنجاز: 24/7 فــوري.

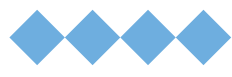

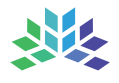

## 📆 5.3 تسديد رسوم الاختبار لمستفيدي الضمان الاجتماعي

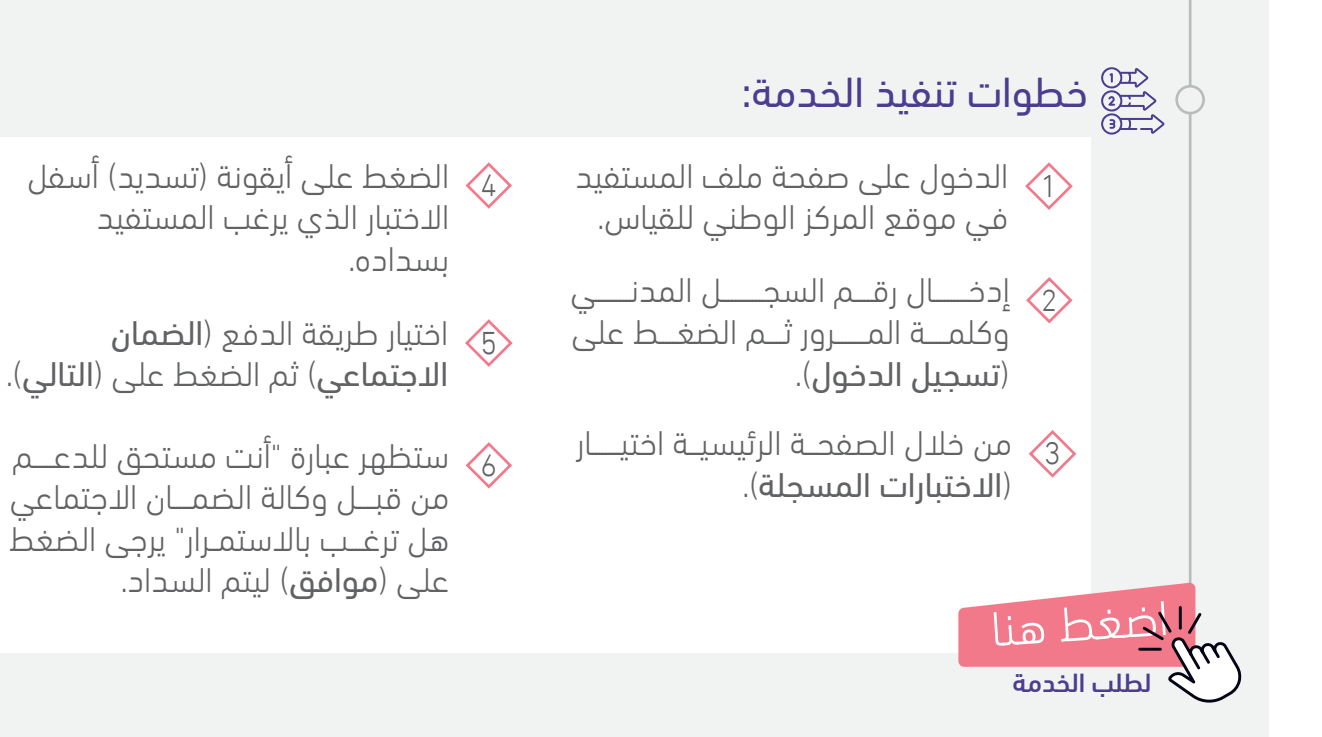

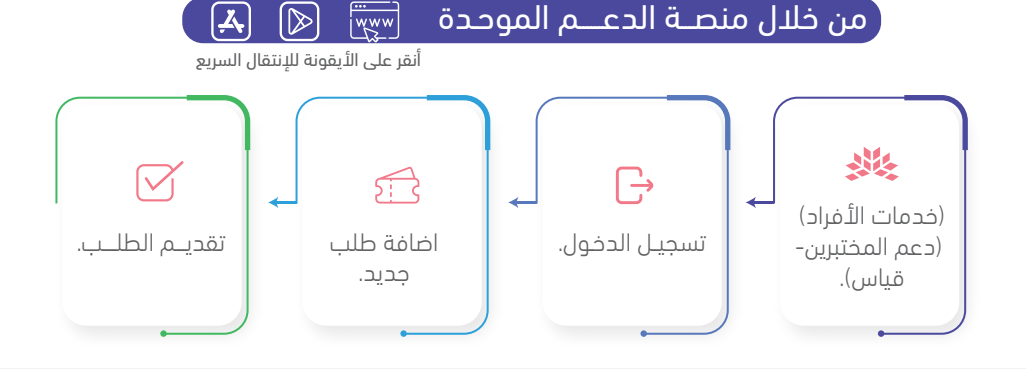

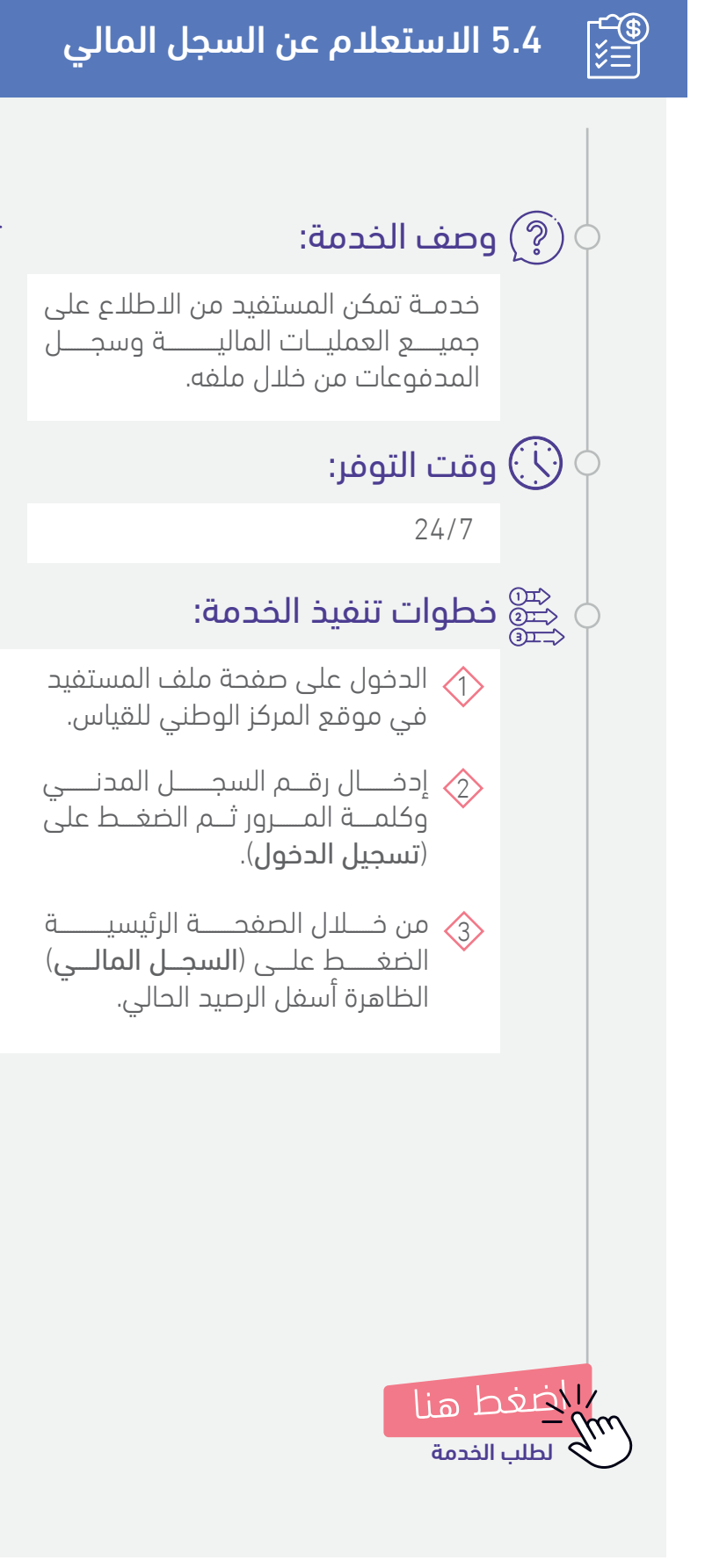

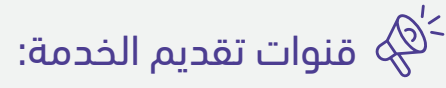

الموقع الإلكتروني المركز الوطني للقياس.

### 🔗 وقت الإنجاز:

فــوري.

ثم تظهر أيقونة (سجل المدفوعات) و(العمليات المالية) يمكن الاطـلاع على جميع العمليات المالية السابقة موضــح بــها التفـاصيــل مثــل: (تاريخ العمليــة، المبلــــغ، وصــف العمليــة، الرقم المرجعــي، طريقــة الدفع).

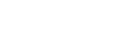

52

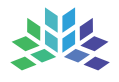

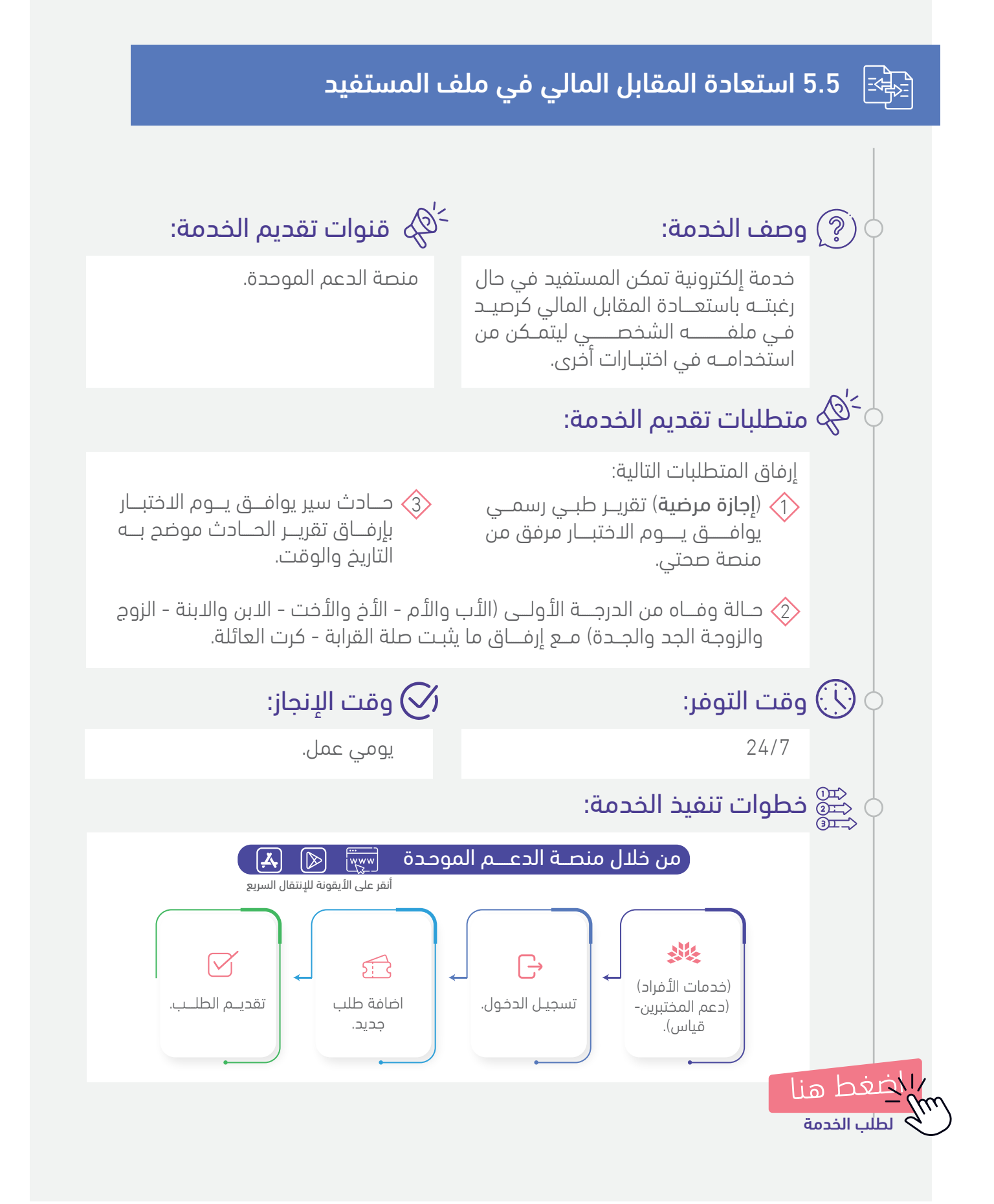

#### دليل الخدمات الإلكترونية لاختبارات مركز قياس

انقر على الخدمة للوصول السريــع

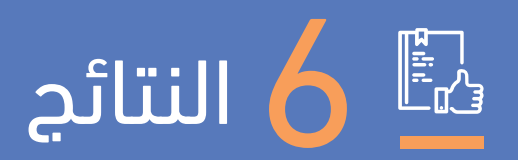

- 🗄 الاستعلام عن النتائج
  - 🗟 🛛 ددم ظهور النتيجة
- 6.3 🛐 دجب النتيجة بسبب مطالبة مالية
- ا 6.4 نقل النتائج والبيانات من رقم سجل سابق إلى رقم سجل جديد 🔂

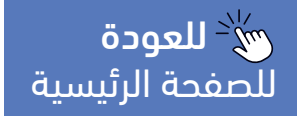

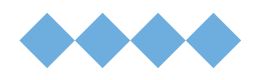

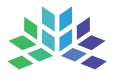

124 1-(?)

## 6.1 الاستعلام عن النتائج

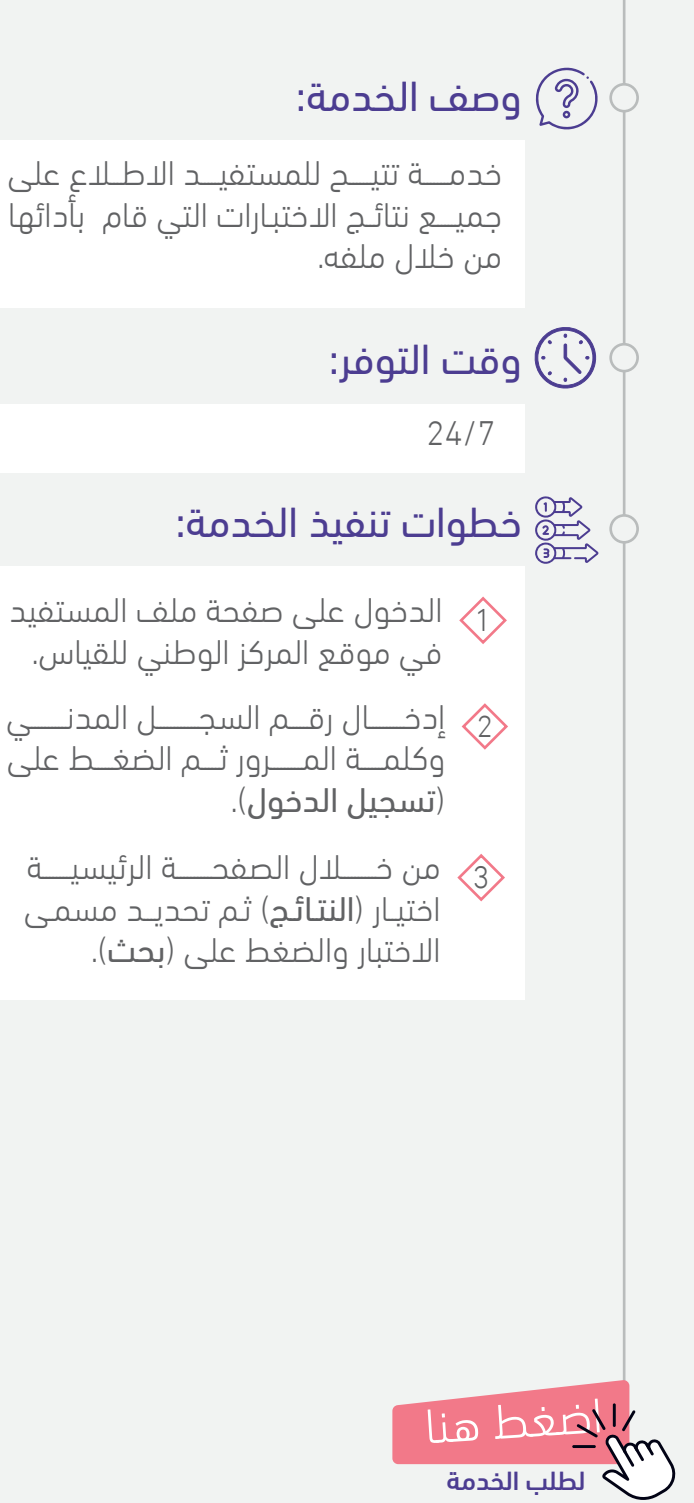

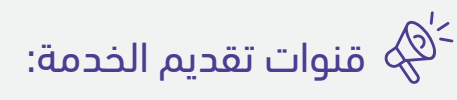

الموقع الإلكترونى المركز الوطنى للقياس.

#### 🔿 وقت الإنجاز:

فــوري.

- 👍 ستظهــر كافـــة نتـائــج الاختبـــار المحدد.
- ਠ يمكن الاطلاع على تفاصيل النتيجة بالضغط على (التفاصيل).
- 🍐 لطباعة النتيجة يمكن الضغـط على (طباعة) الظاهرة أسف لتفاصيل النتيجة.

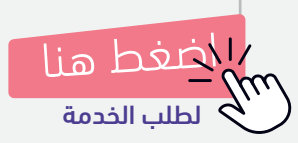

#### دليل الخدمات الإلكترونية لاختبارات مركز قياس

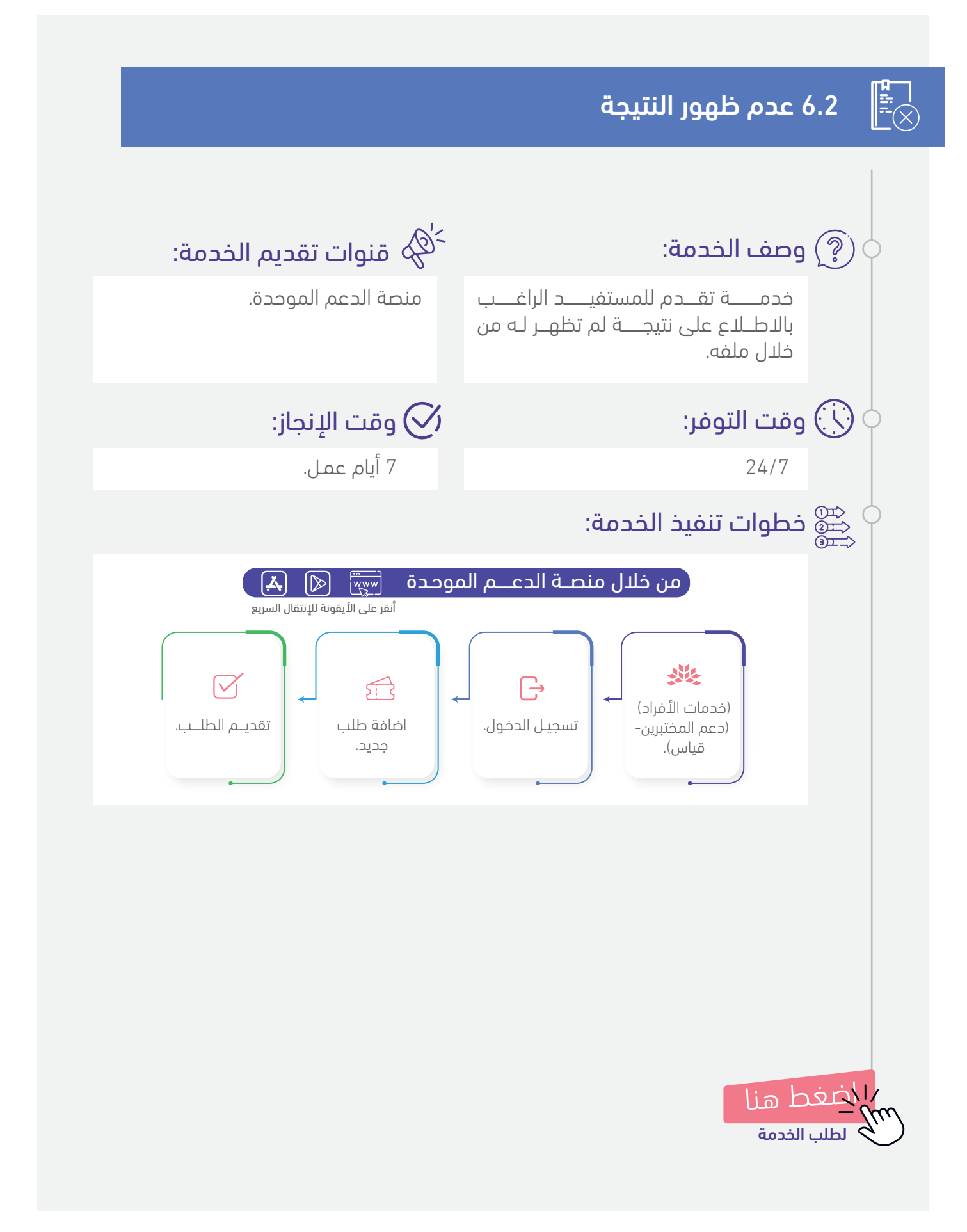

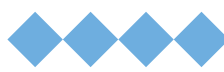

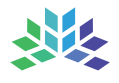

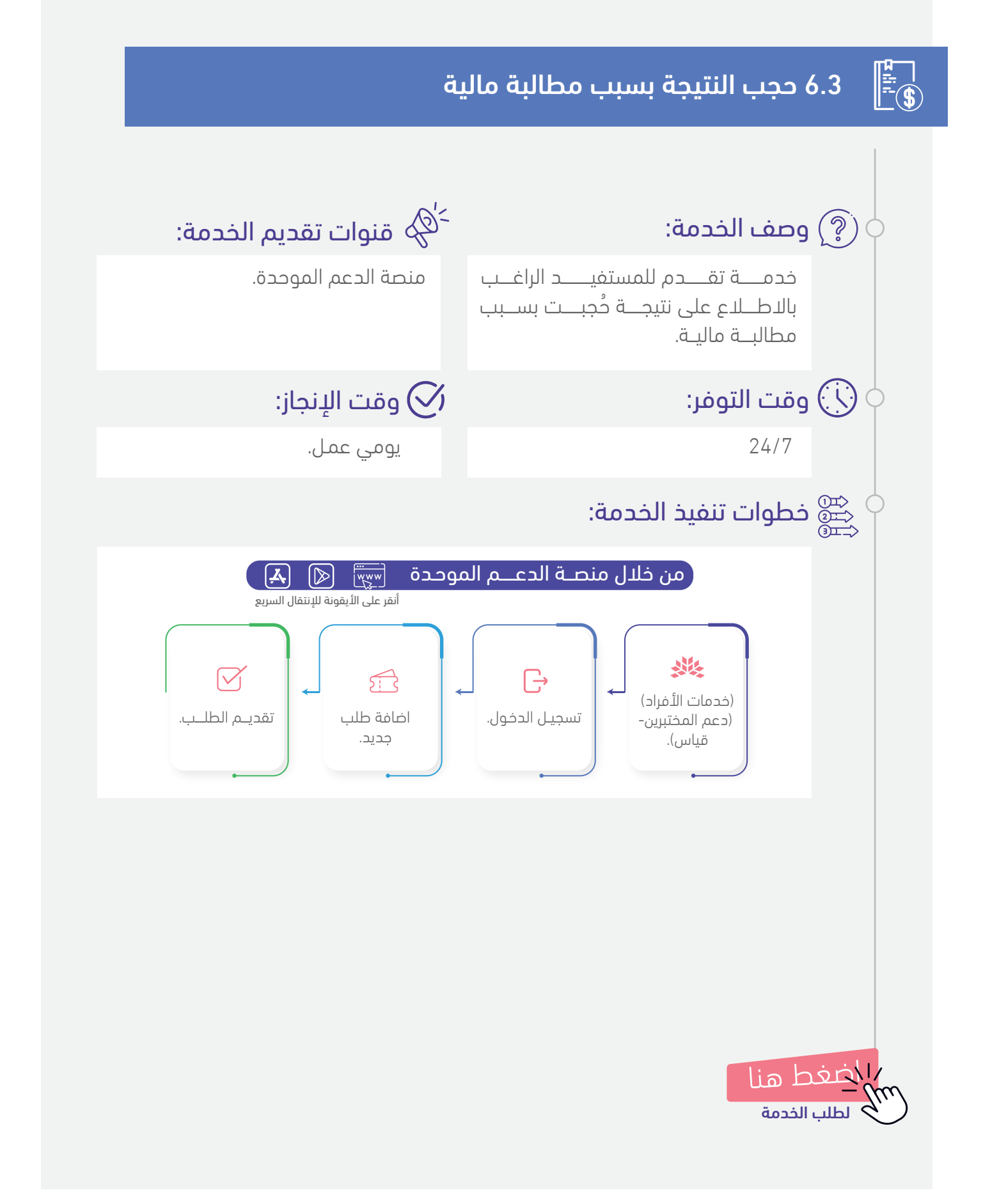

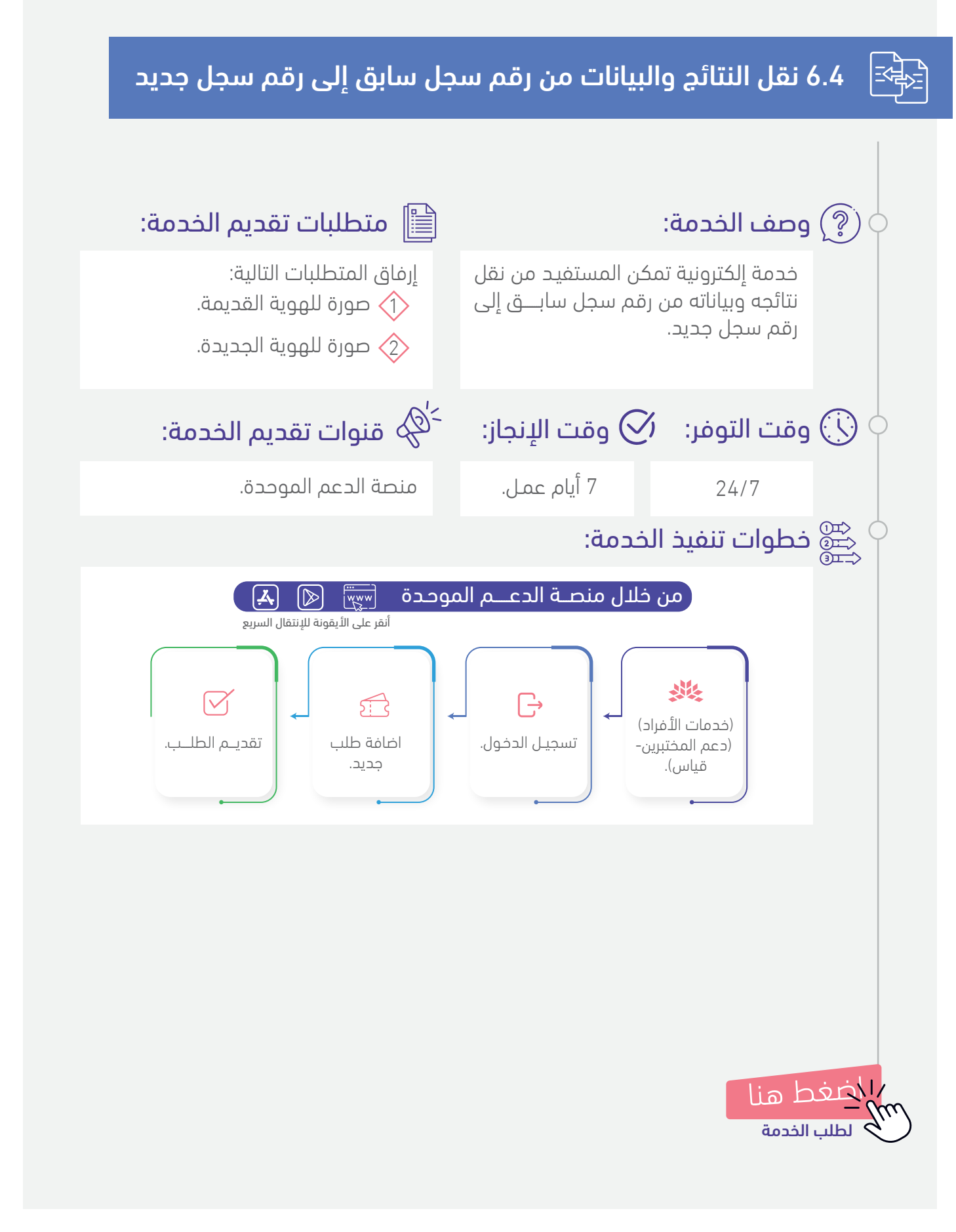

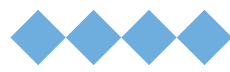

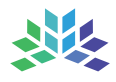

انقر على الخدمة للوصول السريــع

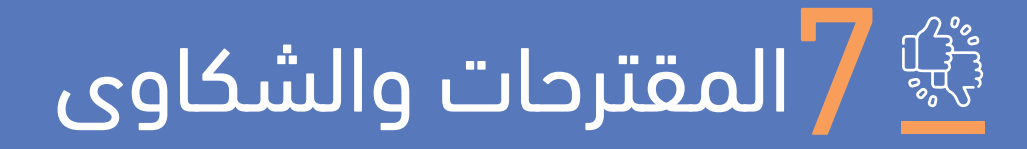

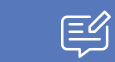

7.1 المقترحات

7.2 الشکاوی

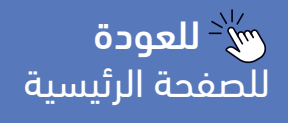

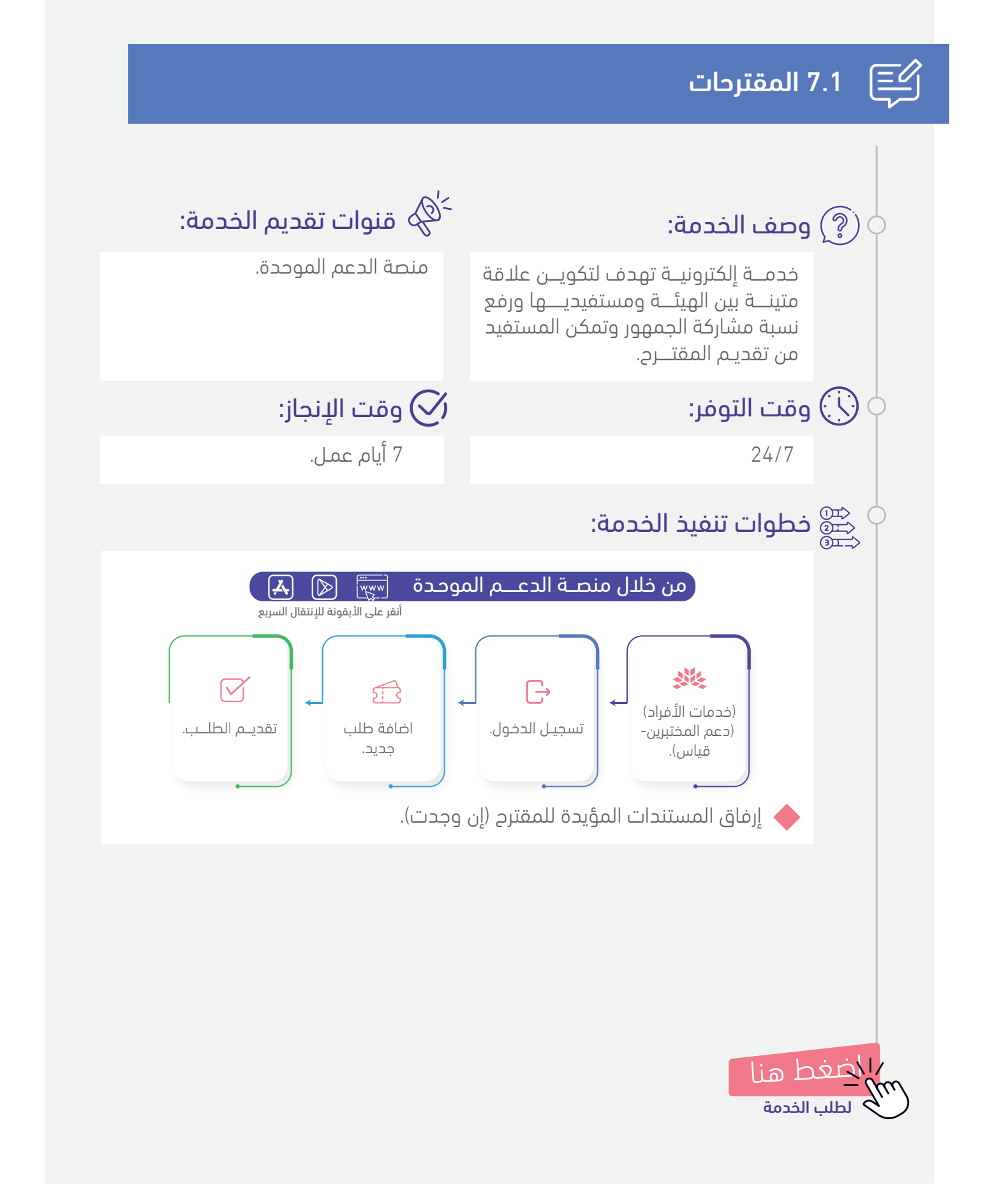

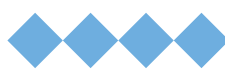

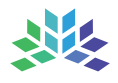

## 7.2 الشكاوي

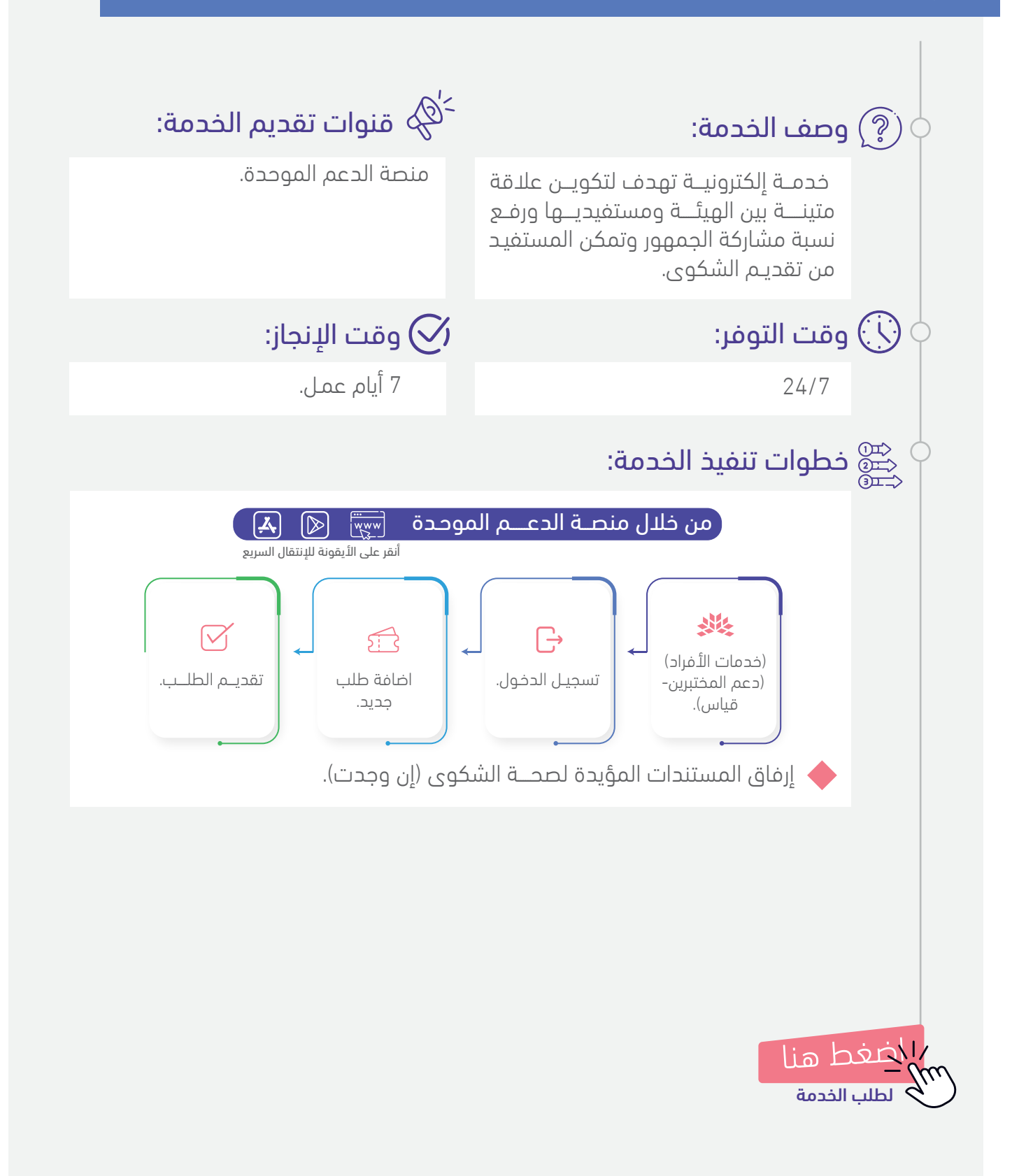

#### دليل الخدمات الإلكترونية لاختبارات مركز قياس

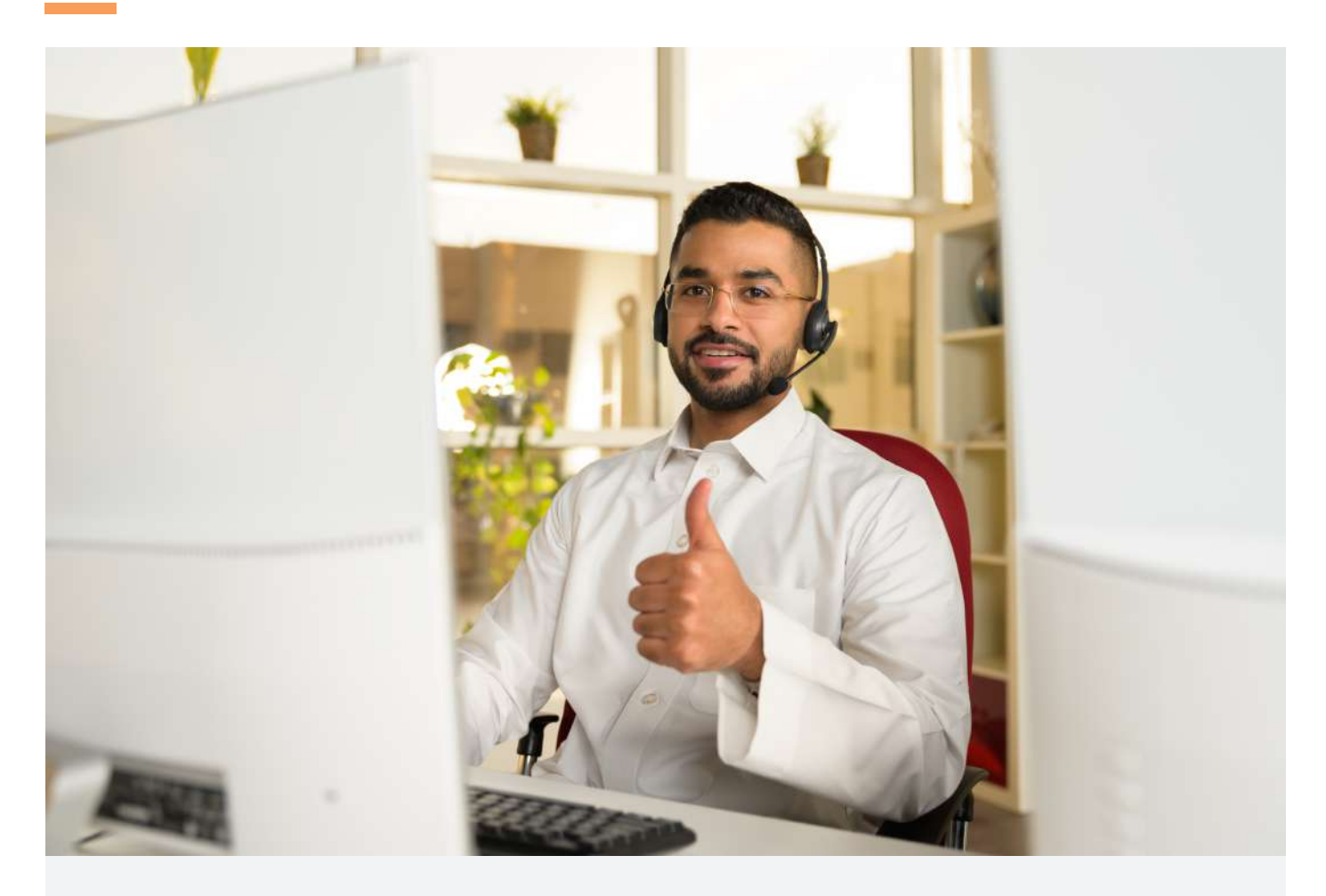

# نسعد بخدمتكم

واستقبال استفساراتكم عبر قنواتنا الرسميــــة للعنايـــة بالمستفيديــن

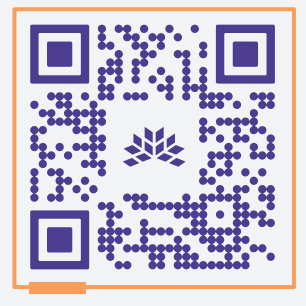

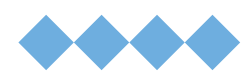

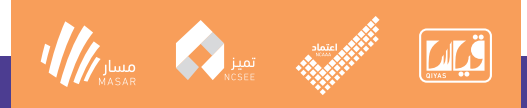

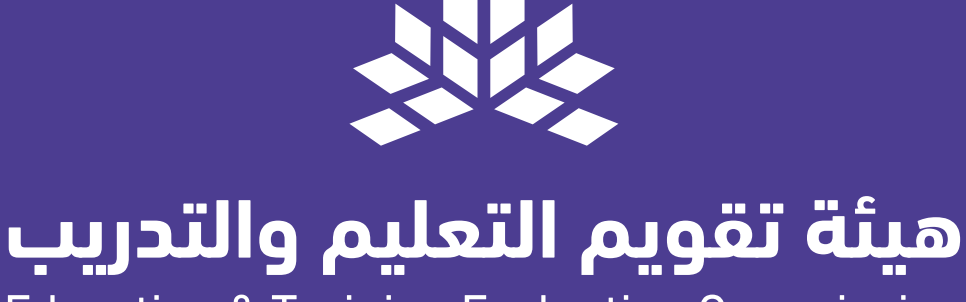

## Education & Training Evaluation Commission

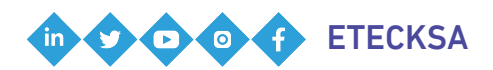

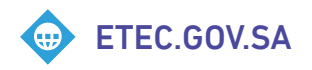